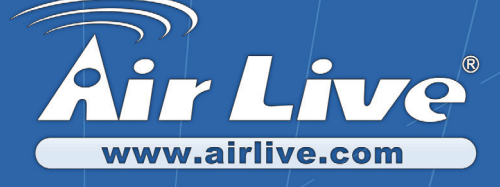

# WL-1500R

802.11G Wireless Broadband Router

Quick Setup Guide

|   | English   | •••   | 1  |
|---|-----------|-------|----|
|   | Polski    | • • • | 12 |
| 1 | Español   | •••   | 22 |
|   | Deutsch   | •••   | 32 |
|   | Česky     |       | 42 |
|   | Русский   | •••   | 52 |
| • | Português | •••   | 61 |
|   | 日本語       | •••   | 71 |
|   | Slovensky |       | 80 |
|   |           |       |    |

#### **Declaration of Conformity** We, Manufacturer/Importer **OvisLink Corp.** 5F., NO.6, Lane 130, Min-Chuan Rd., Hsin-Tien City, Taipei County, Taiwan Declare that the product 802.11g Wireless Broadband Router WL-1500R is in conformity with In accordance with 89/336 EEC-EMC Directive and 1999/5 EC-R & TTE Directive Clause Description EN 300 328 V1.6.1 Electromagnetic compatibility and Radio spectrum Matters (ERM); (2004-11)Wideband transmission equipment operating in the 2.4GHz ISM band And using spread spectrum modulation techniques; Part 1 : technical Characteristics and test conditions Part2 : Harmonized EN covering Essential requirements under article 3.2 of the R&TTE Directive EN 301 489-1 V1.4.1 Electromagnetic compatibility and Radio spectrum Matters (ERM); Electromagnetic compatibility(EMC) standard for radio equipment and (2002-08)EN 301 489-17 V1.6.1 Services; Part 17 : Specific conditions for wideband data and (2005-08)HIPERLAN equipment EN 50385:2002 Product standard to demonstrate the Compliance of radio base stations and Fixed terminal stations for wireless Telecommunication System with the Basic restrictions or the reference levels related to human exposure to radio Frequency electromagnetic fields ( 110 MHz - 40 GHz) - General public EN 60950-1:2001/ Safety for information technology equipment including electrical A11:2004 business equipment **( f** 🕕 CE marking

Manufacturer/Importer

Signature : Name : Position/ Title : Date :

Albert Yeh Vice President 2007/5/9

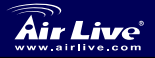

802.11G Wireless Broadband Router
WL-1500R

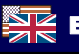

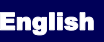

### Note on the FCC standard

This equipment has been tested and found to comply with the limits for a Class B digital device pursuant to Part 15 of the FCC Rules. These limits are designed to provide reasonable protection against harmful interferences when the equipment is operating in a commercial area. This equipment generates, uses and may radiate radio frequency energy, and if not installed in accordance with the user guide, may cause interference in the transmission of radio communications. If operating in a residential area, it is probable this equipment will cause harmful interference, in which case the user will be required to try to correct this interference using his own means.

#### Note on CE Marking

This is a Class B product. In a residential area this product may cause radio interference, in which case the user can be required to take the appropriate measures. OvisLink Corp. hereby declares that WL-1500R meets the basic requisites of directive 99/05/CE, and is therefore liable for the accuracy of these data:

OvisLink Corp. 5F, No.6 Lane 130, Min-Chuan Rd, Hsin-Tien City, Taipei, Taiwan TEL: +886-2-2218-6888

### Warranties

This product has undergone various quality controls to ensure proper operation.

This product is covered by a two-year warranty for countries inside European Union. For other countries, the warranty period is one year only. In the event of any manufacturing fault or breakdown, it will be repair by OvisLink Corp. Please contact your supplier for details on the procedure to follow. This warranty shall not be applicable in the event of damage caused by improper use of the product, accidents, faulty handling or manipulation nor any future incompatibility with third party products.

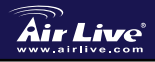

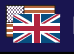

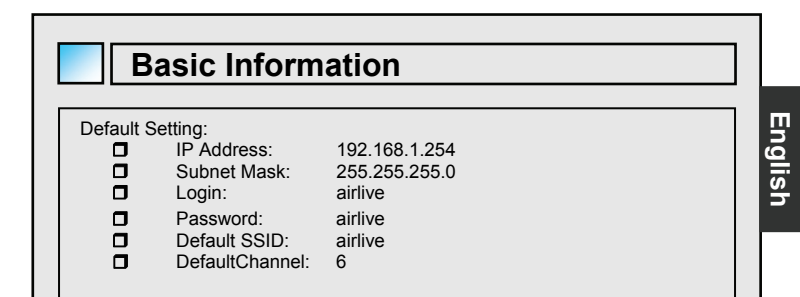

# LED Indicators

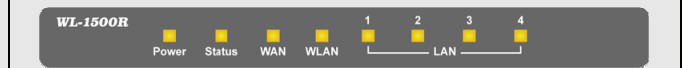

### POWER

This indicator lights green when the hub is receives power, otherwise it is off.

### Status

This indicator blinks green means the Internet Broadband Router is working successful. Otherwise, this indicator always on or off means the function of the Internet Broadband Router is fail.

## WAN (Link/ACT)

The indicators light green when the WAN port was connected to an xDSL/Cable modem successfully.

The indicators blink green while the WAN port was transmitting or receiving data on the xDSL/Cable modem.

### WLAN (ACT)

This indicator lights green when there are wireless devices connected and transmitting data to the Wireless Router.

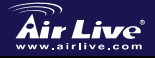

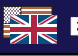

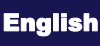

## LAN (Link/ACT)

These indicators light green when the LAN ports were connected successfully. These indicators blink green while the LAN ports were transmitting data.

## Rear Panel

The figure below shows the rear panel of the Wireless Broadband Router.

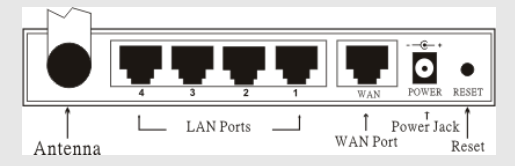

### Antenna

There are one 2 dBi Gain Antenna in the rear panel for wireless connection.

### LAN (1-4)

Four LAN port for connection to PCs.

## WAN

Connection to ADSL modem or Cable modem.

## DC IN

Plug the power adapter to this power jack

## RESET

Use a pin-shape item to push to reset this device to factory default settings.

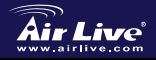

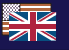

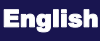

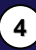

Englist

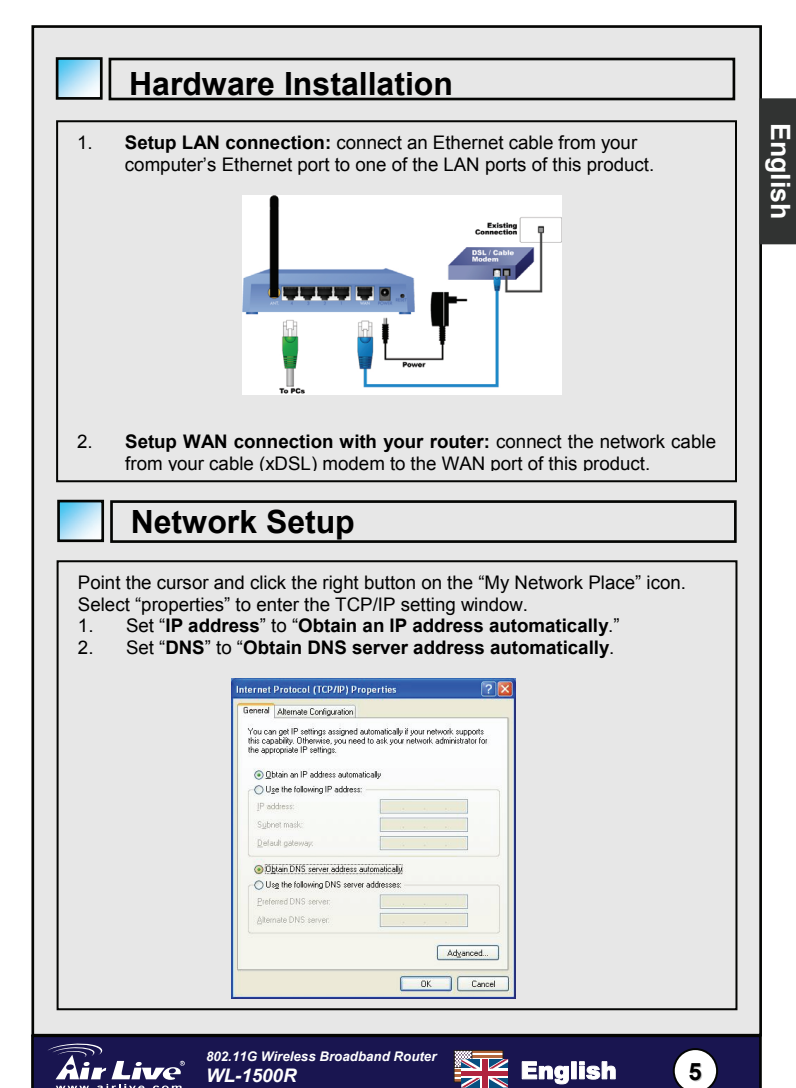

# Auto Setup Wizard

Auto Setup Wizard Open Internet Explorer 5.0 or above Internet browser. 1. 2 Enter IP address http://192.168.1.254 (the factory-default IP address setting) to the URL web address location. Address F http://192.168.1.254 3. When the following dialog box appears, enter the user name and password to login to the main configuration window, the default username and password is "airlive". Connect to 192.168.1.254 ? × AirLive WL-1500R User name: 🖸 airlive • ..... Password: Remember my password OK Cancel

Note: If needed to set a password, then refer to the **System – Password Setting**.

After entering the password, the main page comes up, the screen will display the device information.

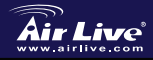

English

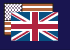

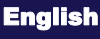

| Dev                                                                                       | ice Information                                 |                                                                                                    |          |
|-------------------------------------------------------------------------------------------|-------------------------------------------------|----------------------------------------------------------------------------------------------------|----------|
|                                                                                           | MAC Address :                                   | : 00-18-67-11-43-64<br>DHCP Client Disconnected                                                                                                    |          |
|                                                                                           | Connection Type :                               | DHCP Release DHCP Renew                                                                                                    | <u> </u> |
|                                                                                           | IP Address :<br>Subnet Mask :                   | : 0.00                                                                                                    | മ        |
|                                                                                           | Default Gateway :<br>DNS :                      | : 0000<br>: 0000                                                                                                    | list     |
| W                                                                                         | reless                                          | - 977 116 AB Easter                                                                                                    |          |
|                                                                                           | SSID :                                          | : aifre                                                                                                    |          |
|                                                                                           | Channel :                                       | : 6                                                                                                    |          |
|                                                                                           | Antenna Power :                                 | : Full                                                                                                    |          |
|                                                                                           | Authentication Type :<br>Wireless Client List : | : Disabled<br>:                                                                                                    |          |
|                                                                                           | Connected Time                                  | MAC Address Mode                                                                                                    |          |
| LA                                                                                        | N                                               |                                                                                                    |          |
|                                                                                           | MAC Address :                                   | : 00-18-e7-11-43-fc                                                                                                    |          |
|                                                                                           | Subnet Mask :                                   | 255 255 255 0                                                                                                    |          |
|                                                                                           | DHCP Server :                                   | Enabled DHCP Client List                                                                                                    |          |
| Configura                                                                                 | tion                                            | Menu                                                                                                    |          |
| screen. Click on the setup<br>pptions: <i>WAN, Wireless, I</i><br>he Configuration Menu s | item tha<br>LAN, Act<br>creen.                  | a the <b>configuration menu</b> in the felt side of the<br>hat you want to configure. There are six main<br>access Control, System and Wizard as shown in |          |
|                                                                                           | WA                                              | AN .                                                                                                    |          |
|                                                                                           | Dyr                                             | ynamic DNS                                                                                                    |          |
|                                                                                           | Wir                                             | reless                                                                                                    |          |
|                                                                                           | LAN                                             | N                                                                                                    |          |

| WAN             |
|-----------------|
| Connection Type |
| Dynamic DNS     |
| Wireless        |
| LAN             |
| Access Control  |
| System          |
| Wizard          |
|                 |

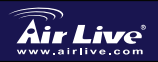

802.11G Wireless Broadband Router WL-1500R

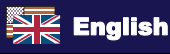

# **Quick Setup Wizard**

User can simply follow the step-by-step process to get the wireless router configuration ready to run in 6 easy steps by clicking on the "Wizard" button on the function menu. The following screen will appear. Please click "Next" to continue.

|                  | Air Live<br>Powered by OviaLlak Corp. Welcome to Setup Wizard<br>Setup Wizard                                                                                                    |
|------------------|----------------------------------------------------------------------------------------------------|
|                  | Step 1. Set your New Password<br>Step 2. Choose your Time zone<br>Step 3. Set LAN Connection and DHCP Server<br>Step 4. Set Internet Connection<br>Step 5. Set wireless connection<br>Step 6. Restart |
|                  | Display Wizard next time?  O Yes O No                                                                                                    |
|                  |                                                                                                    |
|                  |                                                                                                    |
| 1: Set<br>can ch | up new Password<br>ange the password and then click "Next" to continue.                                                                                                    |
| 1: Set<br>can ch | up new Password<br>ange the password and then click "Next" to continue.                                                                                                    |

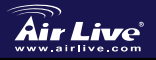

S U

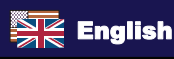

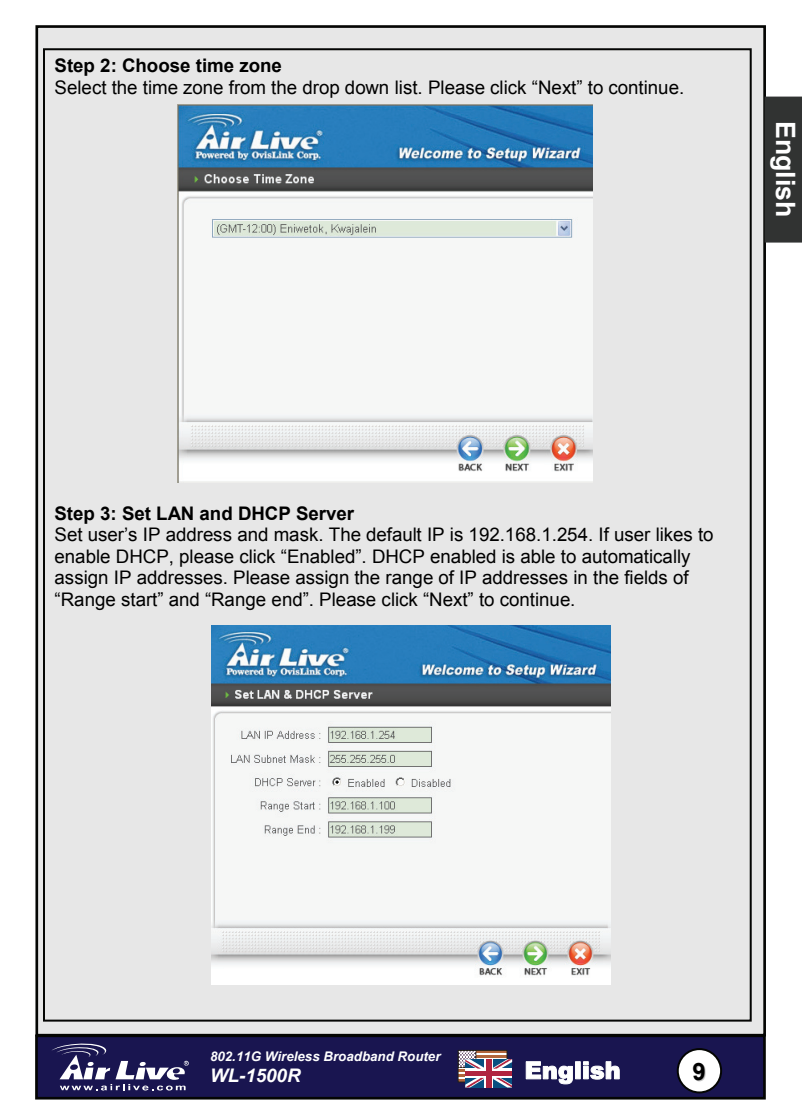

### Step 4: Set Internet connection

The WLAN Router will attempt to auto detect your Internet Connection.

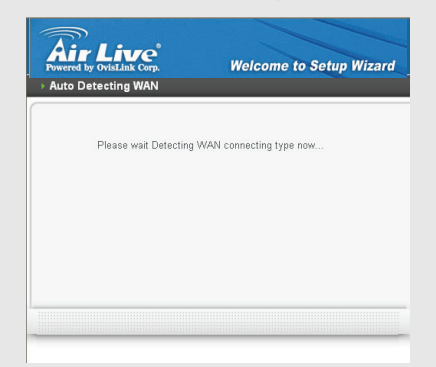

If the WLAN Router is unable to auto detect your Internet connection, you will need to manually select the Internet connection type: Obtain IP automatically; Fixed IP, PPPoE, PPTP, L2TP or BigPond.

### Step 5: Set Wireless LAN connection

Click "Enable" to enable wireless LAN. If user enables the wireless LAN, type the SSID in the text box and select a communications channel. The SSID and channel must be the same as wireless devices attempting communication to the router.

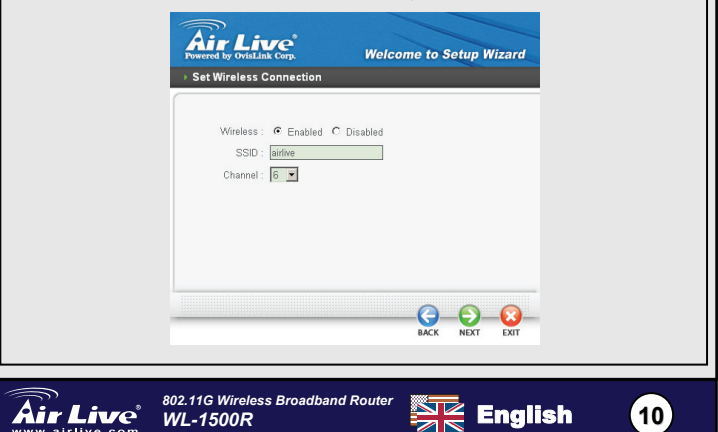

Englist

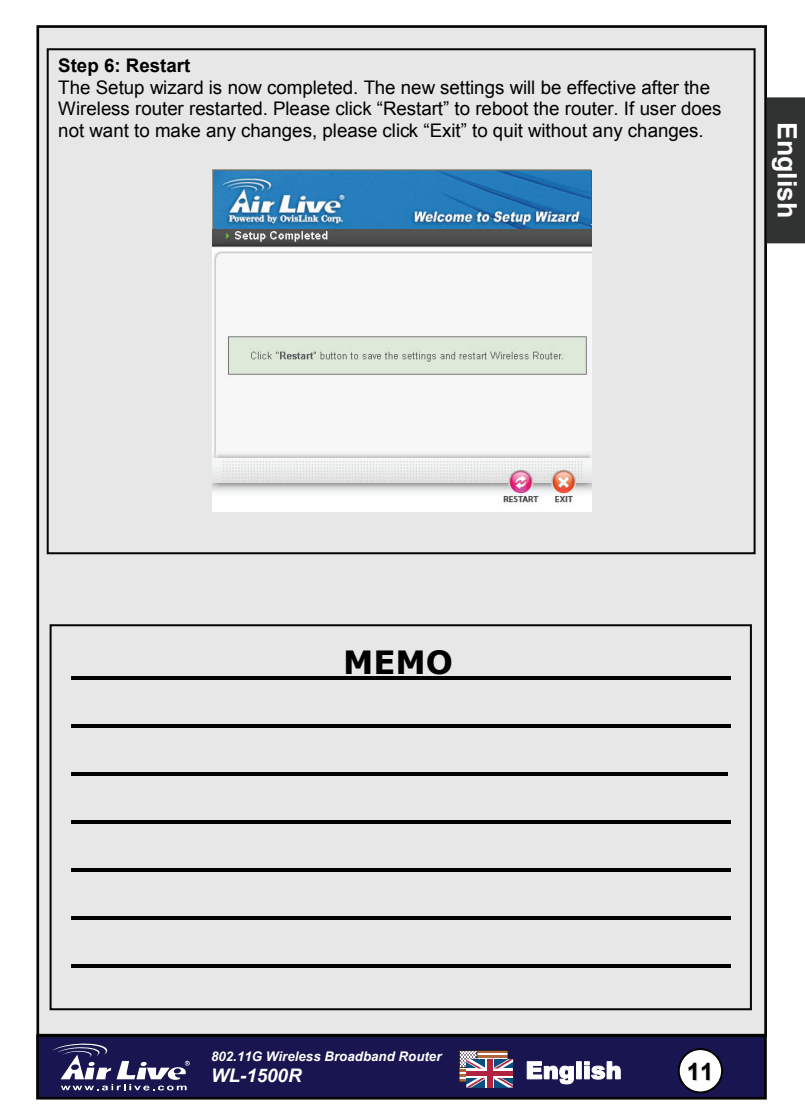

#### Ostrzeżenie FCC

Ten produkt został przetestowany i uzyskał potwierdzenie zgodności z rozporządzeniami na temat urządzeń cyfrowych należących do Klasy B (Class B), według części 15 Reguł FCC. Ograniczenia te zostały zaprojektowane w celu zapewnienia uzasadnionej ochrony przed szkodliwymi interferencjami, które mogą powstać podczas użytkowania produktu w środowisku miejskim. Urządzenie wytwarza, używa i może promieniować energię w postaci fal radiowych, o ile nie zostało zainstalowane i nie jest używane zgodnie z podręcznikiem użytkownika. Może wtedy spowodować powstanie szkodliwych interferencji i zakłócać łączność radiową. Jeśli używanie tego produktu w terenie zamieszkałym spowoduje szkodliwe interferencje, użytkownik może spotkać się z wymaganiem usunięcia tych interferencji na własny koszt.

#### Ostrzeżenie CE

To urządzenie Klasy B (Class B). W środowisku zabudowanym może ono spowodować powstanie szkodliwych interferencji radiowych. W takim przypadku obowiązkiem jego użytkownika jest wykonanie odpowiednich poprawek w celu wyeliminowania problemu. OvisLink Corp. niniejszym oświadcza, że urządzenie WL-1500R spełnia podstawowe wymagania dyrektywy 99/05/CE. Podaje też swoje dokładne dane:

> OvisLink Corp. 5F, No.6 Lane 130, Min-Chuan Rd, Hsin-Tien City, Taipei, Taiwan TEL: +886-2-2218-6888

### Gwarancje

Niniejszy produkt przeszedł szczegółową kontrolę jakości, która zweryfikowała jego właściwe działanie. Urządzenie objęte jest dwuletnią gwarancją na terenie wszystkich krajów Unii Europejskiej. W innych krajach okres gwarancji wynosi jeden rok. W przypadku jakichkolwiek uszkodzeń lub błędów producenta, będzie naprawione na koszt OvisLink Corp. Prosimy o kontakt ze sprzedawcą w celu uzyskania dokładnych informacji o przebiegu procedury gwarancyjnej. Gwarancja nie obejmuje uszkodzeń spowodowanych przez niewłaściwe użytkowanie produktu, wypadków losowych, a także błędów spowodowanych samodzielną próbą zmian parametrów produktu oraz niekompatybilności z urządzeniami innych producentów.

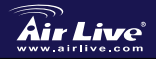

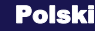

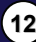

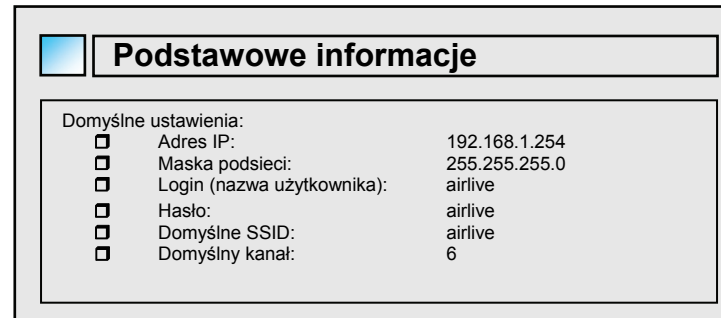

# Diody LED

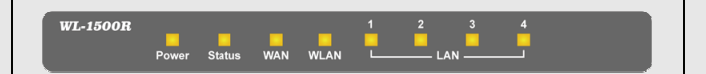

## POWER (zasilanie)

Ta dioda świeci na zielono, kiedy hub jest podłączony do zasilania. W przeciwnym razie nie świeci.

### Status

Ta dioda mruga na zielono, kiedy urządzenie Internet Broadband Router działa prawidłowo. Jeśli dioda cały czas świeci lub nie świeci oznacza to, że funkcje Internet Broadband Router nie działają prawidłowo.

## WAN (Link/ACT)

Ta dioda świeci na zielono, gdy port WAN został prawidłowo podłączony do modemu xDSL lub kablowego.

Ta dioda mruga na zielono w czasie, gdy przez port WAN odbywa się transfer danych z lub do modemu xDSL/kablowego.

### WLAN (ACT)

Ta dioda świeci na zielono w czasie, gdy wykryte jest urządzenie podłączone bezprzewodowo, przesyłające dane do rutera bezprzewodowego.

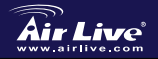

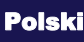

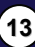

Polski

## LAN (Link/ACT)

Te diody świecą na zielono, gdy połączenia przez porty LAN działają prawidłowo.

. Te diody mrugają na zielono w czasie, gdy odbywa się transfer danych przez porty LAN.

## Panel tylny

Schemat poniżej pokazuje tylny panel urządzenia Wireless Broadband Router.

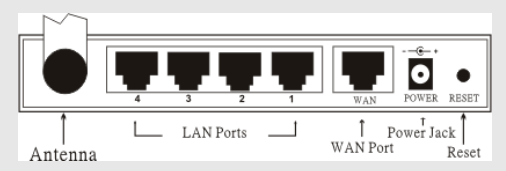

#### Antena

Na tylnym panelu umieszczone są anteny 2 dBi do połączeń bezprzewodowych.

### LAN (1-4)

Cztery porty LAN do połączeń z komputerami PC.

### WAN

Połączenie z modemem ADSL lub kablowym.

## DC IN

Złącze zasilania do podłączenia zasilacza sieciowego.

## RESET

Przy pomocy ostro zakończonego przedmiotu można wcisnąć ten przycisk, aby przywrócić fabryczne ustawienia urządzenia.

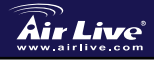

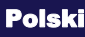

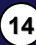

# Instalacja sprzętu Ustanawianie połączenia LAN: podłącz kabel sieciowy Ethernet do 1. karty sieciowej komputera PC, a następnie drugi jego koniec do jednego z portów LAN tego urządzenia. Polski 2 Ustanawianie połączenia WAN z ruterem: podłącz kabel sieciowy z modemu kablowego (xDSL) do portu WAN tego urządzenia. Ustawienia trybu sieci Ustaw kursor na ikonie "Moje miejsca sieciowe" i naciśnij prawy klawisz myszy. Wybierz "właściwości", aby otworzyć okno ustawień protokołu TCP/IP. Ustaw "Adres IP" na "Uzyskaj adres IP automatycznie". 1. Ustaw "DNS" na "Uzvskaj adres DNS serwera automatvcznie". 2

| General                     | Alternate Configuration                                                            |                                                     |                               |
|-----------------------------|------------------------------------------------------------------------------------|-----------------------------------------------------|-------------------------------|
| You ca<br>this ca<br>the ap | in get IP settings assigne<br>pability. Otherwise, you n<br>propriate IP settings. | d automatically if your r<br>eed to ask your networ | network supp<br>k administrat |
| 00                          | [btain an IP address auto                                                          | matically                                           |                               |
| OU                          | se the following IP addre                                                          | 44                                                  |                               |
| Pe                          | iddress:                                                                           |                                                     |                               |
| Sub                         | met mask:                                                                          |                                                     |                               |
| Def                         | auk gateway:                                                                       |                                                     |                               |
| 01                          | Ibtain DNS server addres                                                           | s automatically                                     |                               |
| 01                          | se the following DNS ser                                                           | ver addresses                                       |                               |
| Ere                         | erred DNS server.                                                                  |                                                     |                               |
| Ab                          | mate DNS server.                                                                   |                                                     |                               |

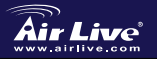

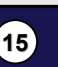

Polski

## Automatyczny przewodnik konfiguracji

Automatyczny przewodnik konfiguracji 1. Otwórz przegladarke internetowa Internet Explorer 5.0 (lub nowszy). Wpisz adres IP http://192.168.1.254 (domyślny adres IP urządzenia) w polu adresu internetowego. Address F http://192.168.1.254 2. Kiedy pojawi się następujące okno dialogowe, wpisz nazwę użytkownika (login) i hasło, w celu otwarcia okna konfiguracji ustawień. Domyślna nazwa użytkownika i hasło to "airlive". Connect to 192.168.1.254 ? × AirLive WL-1500R User name: 🖸 airlive • ..... Password: Remember my password οк Cancel Uwaga: Jeśli zaistnieje potrzeba ustawienia hasła, zapoznaj się z sekcją System – ustawienia hasła. Po wpisaniu hasła pojawi się główna strona pokazująca informacje o urzadzeniu.

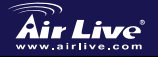

Polsk

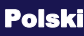

| Projektivniki       Projektivniki         Projektivniki       Projektivniki         Projektivniki       Projekti         Projektivniki                                                                                                    |                                                                                                    |                                                                       |                                                                |                                               |                                           |                                     |
|----------------------------------------------------------------------------------------------------|----------------------------------------------------------------------------------------------------|-----------------------------------------------------------------------|----------------------------------------------------------------|-----------------------------------------------|-------------------------------------------|-------------------------------------|
| With States:::::::::::::::::::::::::::::::::::                                                                                                    |                                                                                                    | Device Information                                                    |                                                                |                                               |                                           |                                     |
| Wint Actess:       0.00 / 0.00 /          |                                                                                                    |                                                                       |                                                                |                                               |                                           |                                     |
| WAN       Control Type         Wan       Control Type         Wan       Control Type <th></th> <th>MAC Address :</th> <th>00-18-e7-11-43-fd</th> <th></th> <th></th> <th></th>                                                                                                    |                                                                                                    | MAC Address :                                                         | 00-18-e7-11-43-fd                                              |                                               |                                           |                                     |
| Image: Image: |                                                                                                    |                                                                       | DHCP Client Disconnected                                       |                                               |                                           |                                     |
| Present teste i 2000         Died Geway: Sie         Weins         Erweins         Erweins                                                                                                    |                                                                                                    | Connection Type .                                                     | DHCP Release DHCP                                              | Renew                                         |                                           |                                     |
| Windowski       Windowski         Windowski       Windowski         Windowski                                                                                                    |                                                                                                    | IP Address :<br>Subnet Mark :                                         | 0.0.0.0                                                        |                                               |                                           |                                     |
| Image: Disconstructure       Image: Disconstructure         Image: Disconstructure       Image: Disconstructure         Image: Disconstructu                                                                                                    |                                                                                                    | Default Gateway :                                                     | 0.0.0.0                                                        |                                               |                                           |                                     |
| Winters       With Marked States         With States       With States         With States       With States <th></th> <th>DNS :</th> <th></th> <th></th> <th></th> <th></th>                                                                                                    |                                                                                                    | DNS :                                                                 |                                                                |                                               |                                           |                                     |
| Within       Within State         State       State         Within State       Mission         Within State       Mission                                                                                                    |                                                                                                    |                                                                       |                                                                |                                               |                                           |                                     |
| Image: State of the state of the state  |                                                                                                    | Wireless                                                              | 802 11a AB Enable                                              |                                               |                                           |                                     |
| Image: State of the state of the state  |                                                                                                    | SSID :                                                                | airfive                                                        |                                               |                                           |                                     |
| Attemp Prov. Full         Memory Disponsion         Memory Disponsion         Menu konfiguracji         Dire Prove in abia         Dire Prove in abia         Dire                                                                                                    |                                                                                                    | Channel :                                                             | 6                                                              |                                               |                                           |                                     |
| Wine Connected Time       Max         More Connected Time       Max         More Connected Time       Max         Max       Max         Max       Max                                                                                                    |                                                                                                    | Antenna Power :                                                       | Full                                                           |                                               |                                           |                                     |
| Concerts The MC Address Mode         Low       Mode         Distribution       Distribution         Menu konfiguracji       Distribution         Kiedy pojawi się główna strona, znajdź Menu konfiguracji z lewej strony ekra         Klikinij na opcji ustawień, które chcesz skonfigurować. Jest sześć głównych og pokazanych w menu konfiguracji: WAN, Połączenia bezprzewodowe, LAN, Kontrola dostępu, System i Przewodnik.         Wan       Opnamic DNS         Wireless       LAN         LAN       Access Control         System       Wizard                                                                                                    |                                                                                                    | Authentication Type :<br>Wireless Client List :                       | Uisabled                                                       |                                               |                                           |                                     |
| Image: State of the state of the state  |                                                                                                    |                                                                       |                                                                |                                               |                                           |                                     |
| LW       With State 2018/254         With With 2018/254       With With 2018/254         With With 2018/254       With With 2018/254         Menu konfiguracji       Executiv         Kledy pojawi się główna strona, znajdź Menu konfiguracji z lewej strony ekra<br>Kliknij na opcji ustawień, które chcesz skonfigurować. Jest sześć głównych o<br>pokazanych w menu konfiguracji: WAN, Połączenia bezprzewodowe, LAN,<br>Kontrola dostępu, System i Przewodnik.         Wireless       LAN         Vireless       LAN         Wireless       LN         Wireless       Vireless         LN       kocess Control         System       Vizard                                                                                                    |                                                                                                    | Connected Time                                                        | MAU Address                                                    | Mode                                          |                                           |                                     |
| Image: Disparticipation         Prame: Disparticipation         Image: Disparticipation         Image: Disparticipation                                                                                                    |                                                                                                    |                                                                       |                                                                |                                               |                                           |                                     |
| Predmis 100 HISH         Born HME: 2003 280         DICP Berr: Extend         DICP Berr: Extend         DICP Berr: Extend         DICP Berr: Extend         Dice Berr: Extend         Dice Berr: Extend         Dice Berr: Extend         Dice Berr: Extend         Dice Berr: Extend         Dice Berr: Extend         Dice Berr: Extend         Dice Berr: Extend         Dice Berr: Extend         Dice Berr: Extend         Dice Berr: Extend         Dice Berr: Extend         Dice Berr: Extend         Dice Berr: Extend         Manual Construction         Dice Berr: Extend         Dice Berr: Extend                                                                                                    |                                                                                                    | LAN MAC Address -                                                     | 00.18.47.11.43.4                                               |                                               |                                           |                                     |
| WAN         Vireless         Wand         Wand                                                                                                    |                                                                                                    | IP Address :                                                          | 192.168.1.254                                                  |                                               |                                           |                                     |
| Menu konfiguracji<br>Kiedy pojawi się główna strona, znajdź <i>Menu konfiguracji</i> z lewej strony ekre<br>Kliknij na opcji ustawień, które chcesz skonfigurować. Jest sześć głównych o<br>pokazanych w menu konfiguracji: WAN, Połączenia bezprzewodowe, LAN,<br>Kontrola dostępu, System i Przewodnik.                                                                                                    |                                                                                                    | Subnet Mask :                                                         | 255.255.255.0                                                  |                                               |                                           |                                     |
| Menu konfiguracji         Kiedy pojawi się główna strona, znajdź Menu konfiguracji z lewej strony ekra         Kliknij na opcji ustawień, które chcesz skonfigurować. Jest sześć głównych o pokazanych w menu konfiguracji: WAN, Połączenia bezprzewodowe, LAN, Kontrola dostępu, System i Przewodnik.         WAN         Connection Type         Dynamic DNS         Wireless         LAN         Access Control         System         Wizard                                                                                                    |                                                                                                    | DHCP Server :                                                         | Enabled DHCP Client                                            | List                                          |                                           |                                     |
| Menu konfiguracji<br>Kiedy pojawi się główna strona, znajdź Menu konfiguracji z lewej strony ekra<br>Kliknij na opcji ustawień, które chcesz skonfigurować. Jest sześć głównych o<br>pokazanych w menu konfiguracji: WAN, Połączenia bezprzewodowe, LAN,<br>Kontrola dostępu, System i Przewodnik.                                                                                                    |                                                                                                    |                                                                       |                                                                |                                               |                                           |                                     |
| WAN       Connection Type       Dynamic DNS       Wireless       LAN       Access Control       System       Wizard                                                                                                    | Kiedy pojawi się główn<br>Kliknij na opcji ustawie<br>pokazanych w menu k<br>Kontrola dostępu, Syst | a strona, zn<br>ń, które cho<br>onfiguracji:<br>te <i>m i Przew</i> i | ajdź <b>Menu ko</b><br>esz skonfigur<br>WAN, Połącze<br>odnik. | onfiguracji z<br>ować. Jest s<br>enia bezprze | z lewej stron<br>sześć główn<br>wodowe, L | y ekranu<br>ych opcj<br>4 <i>N,</i> |
| Connection Type<br>Dynamic DNS<br>Wireless<br>LAN<br>Access Control<br>System<br>Wizard                                                                                                    |                                                                                                    | WAR                                                                   | J                                                              |                                               |                                           |                                     |
| Connection Type<br>Dynamic DNS<br>Wireless<br>LAN<br>Access Control<br>System<br>Wizard                                                                                                    |                                                                                                    |                                                                       |                                                                |                                               |                                           |                                     |
| Dynamic DNS<br>Wireless<br>LAN<br>Access Control<br>System<br>Wizard                                                                                                    |                                                                                                    | Con                                                                   | nection Type                                                   |                                               |                                           |                                     |
| Wireless<br>LAN<br>Access Control<br>System<br>Wizard                                                                                                    |                                                                                                    | Dyn                                                                   | amic DNS                                                       |                                               |                                           |                                     |
| LAN<br>Access Control<br>System<br>Wizard                                                                                                    |                                                                                                    | Wire                                                                  | eless                                                          |                                               |                                           |                                     |
| Access Control<br>System<br>Wizard                                                                                                    |                                                                                                    | LAN                                                                   |                                                                |                                               |                                           |                                     |
| System<br>Wizard                                                                                                    |                                                                                                    | Acc                                                                   | ess Control                                                    |                                               |                                           |                                     |
| Wizard                                                                                                    |                                                                                                    | Syst                                                                  | tem                                                            |                                               |                                           |                                     |
|                                                                                                    |                                                                                                    | Wiz                                                                   | ard                                                            |                                               |                                           |                                     |
| 802.11G Wireless Broadband Router                                                                                                    | <u>802.110</u>                                                                                      | G Wireless <u>Broa</u>                                                | adband Router                                                  |                                               |                                           |                                     |

Polski

## Przewodnik konfiguracji

Użytkownik może w łatwy sposób skonfigurować ruter bezprzewodowy, wypełniając polecenia zawarte w sześciu prostych krokach. Przewodnik konfiguracji pojawi się po kliknięciu na przycisk "Przewodnik" w menu funkcyjnym. Pojawi się następujący ekran – aby kontynuować proces konfiguracji, naciśnij "Dalej".

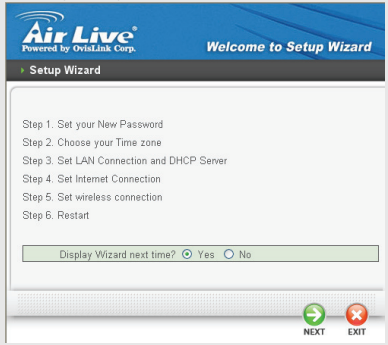

### Krok 1: Ustawienia hasła

Użytkownik może zmienić hasło, a następnie wcisnąć przycisk "Dalej", aby kontynuować.

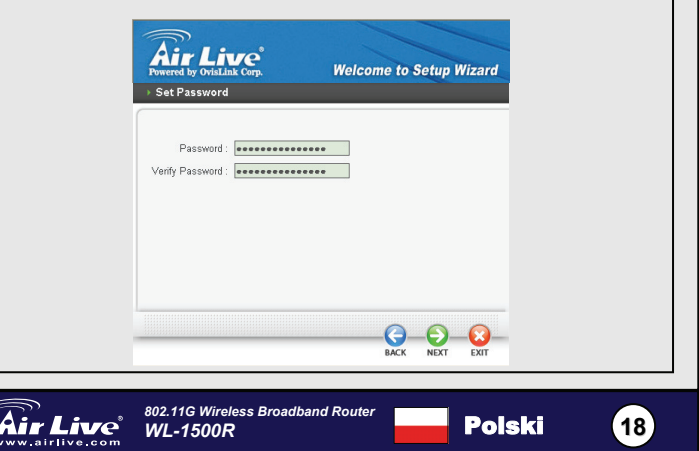

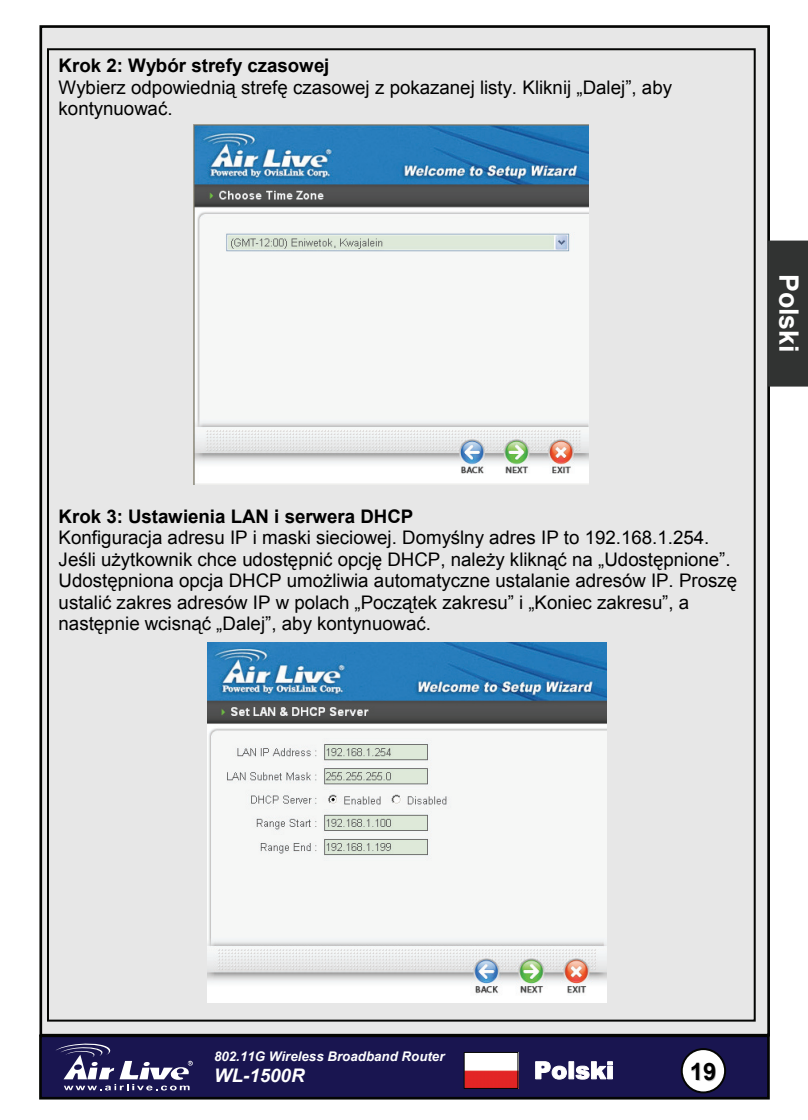

### Krok 4: Ustawienia połączenia z Internetem

Ruter WLAN będzie próbował automatycznie wykryć połączenie z Internetem.

| > Auto D | oy OvisLink Corp.<br>etecting WAN | Welcome to Setup Wizard      |
|----------|-----------------------------------|------------------------------|
|          |                                   |                              |
|          | Please wait Detec                 | ting WAN connecting type now |
|          |                                   |                              |
|          |                                   |                              |
|          |                                   |                              |
|          |                                   |                              |
|          |                                   |                              |

Jeśli ruter WLAN nie jest w stanie automatycznie wykryć połączenia z Internetem, należy ręcznie wybrać rodzaj połączenia:: Uzyskaj IP automatycznie; Stałe IP, PPPoE, PPTP, L2TP lub BigPond.

### Krok 5: Ustawienia połączeń bezprzewodowych

Kliknij "Udostępnij", aby udostępnij połączenia bezprzewodowe WLAN. Jeśli użytkownik udostępnia połączenia bezprzewodowe, wpisz SSID w oknie tekstowym i wybierz kanał komunikacji. SSID i kanał muszą być takie same jak w urządzeniach usiłujących bezprzewodowo połączyć się z ruterem.nel must be the same as wireless devices attempting communication to the router.

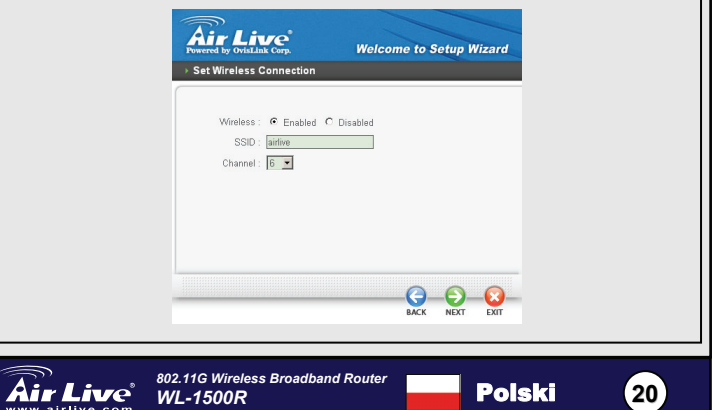

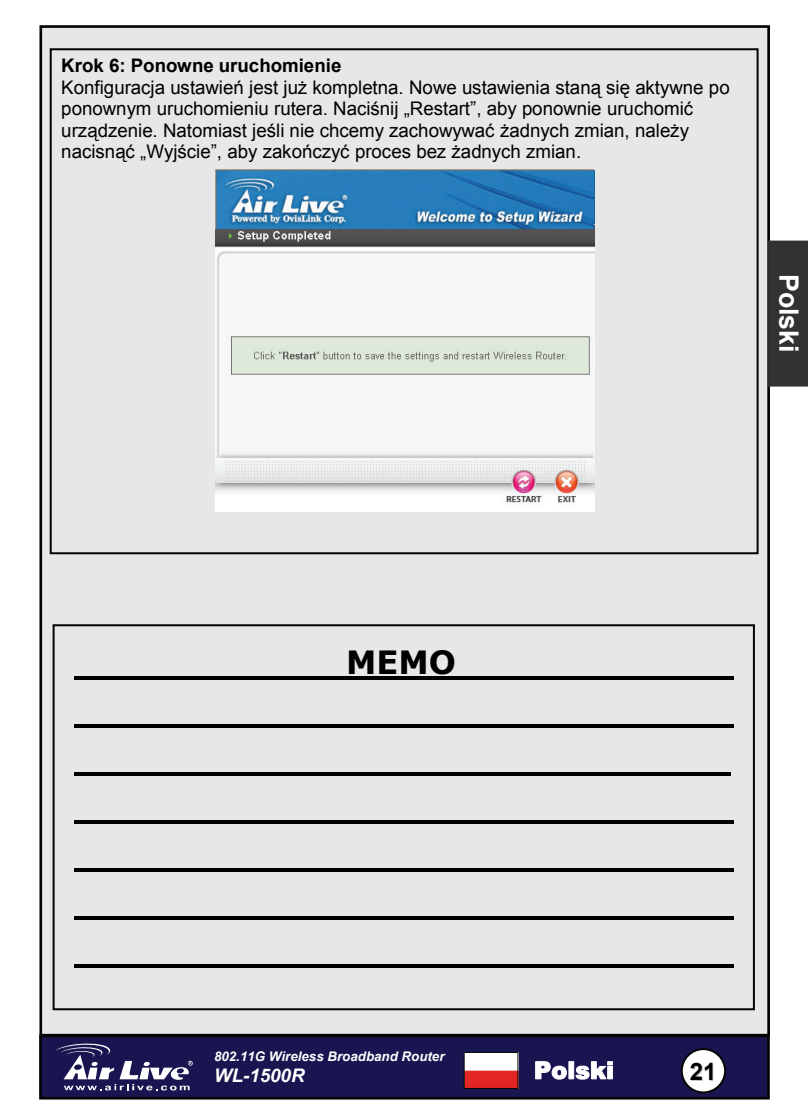

#### Nota sobre el estándar FCC

Este equipo ha sido probado y funciona completamente bajo las regulaciones para los equipos digitales Clase B, coincidentemente con la parte 15 de las reglas de FCC. Estos limites se diseñan para proporcionar protección razonable contra la interferencia dañosa cuando el equipo opera en un ambiente comercial. Este equipo usa y puede generar frecuencia de radio y, si no se instala y usa de acuerdo con la guía del usuario, puede causar interferencia dañosa para otros transmisores de radio. Es probable que el funcionamiento de este equipo en una área residencial cause interferencia, en ese caso el usuario tendrá que corregir la interferencia por su propios medios.

#### Nota sobre CE Marking

Este es un producto Clase B, en un ambiente domestico puede causar interferencia de radio, in este caso el usuario puede ser que requiera tomar mediadas adecuadas. OvisLink S.A. declara por la presente que el WL-1500R cumple con los requisitos básicos de las directivas 99/05/CE, y es por consiguiente responsable por la exactitud de estos datos:

> OvisLink Corp. 5F, No.6 Lane 130, Min-Chuan Rd, Hsin-Tien City, Taipei, Taiwan TEL: +886-2-2218-6888

#### Garantías

Este producto ha sido sometido a varios controles para asegurar el funcionamiento apropiado.

Este producto esta cubierto por dos anos de garantía para los países que componen la Unión Europea. Por otros países, el periodo de garantía es de un ano. En el caso de un falla de fabricación o rotura, sera reparado por Ovislink Corp. Por favor contáctese con su distribuidor para mayor información de este procedimiento. Esta garantía no será aplicable en caso de daño causado por el uso impropio del producto, accidentes, manejo defectuoso o manipulación ni cualquier incompatibilidad futura con terceros productos.

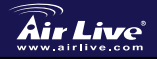

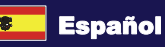

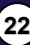

# Información Básica

### Configuración predeterminada:

- Dirección IP:
   Mascara de Sub red:
- Login:
- Contraseña:
- SSID predeterminado:
- Canal predeterminado:

192.168.1.254 255.255.255.0 airlive airlive airlive 6

# Indicadores de LED

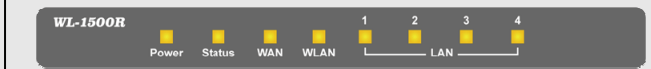

### POWER

Cuando la luz verde esta prendida el hub recibe power, de otra manera esta apagado.

### Estado

Cuando el indicador verde titila se interpreta que el Router Broadband esta trabajando correctamente. De lo contrario, esta indicacion estaria encendido o apagada y esto significaria una falla.

## WAN (Link/ACT)

Este indicador es verde cuando el puerto WAN esta conectado a un Cable modem xDSL esta trabajando correctamente.

Si el indicador verde titila quere decir que el puerto WAN esta transmitiendo y recibiendo datos correctamente desde el cable Modem xDSL.

### WLAN (ACT)

Este indicador es verde cuando hay equipos inalámbricos conectados y transmitiendo datos hacia el Router inalámbrico

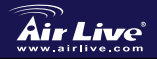

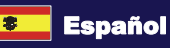

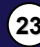

Español

## LAN (Link/ACT)

Estos indicadores son verdes cuando los puertos LAN estan conectados y funcionando correctamente.

Estos indicadores son intermitentes verdes cuando los puertos LAN estan transmitiendo datos.

### Panel Trasero

En la figura siguiente muestra el panel trasero del Broadband Router inalambrico.

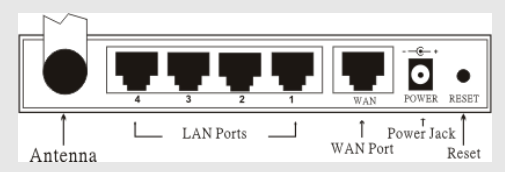

### Antena

Español

Cuenta con una antena de 2dBi de ganancia en la parte trasera para conexiones Inalámbricas.

### LAN (1-4)

Cuatro puertos LAN para conectar computadoras.

### WAN

Conexión de ADSL módem o Cable Modem.

### DC IN

Inserte el conector de power en este enchufe.

## RESET

Utilice una herramienta punzante para pulsar el reset para volver a los valores de fabrica.

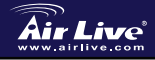

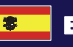

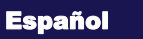

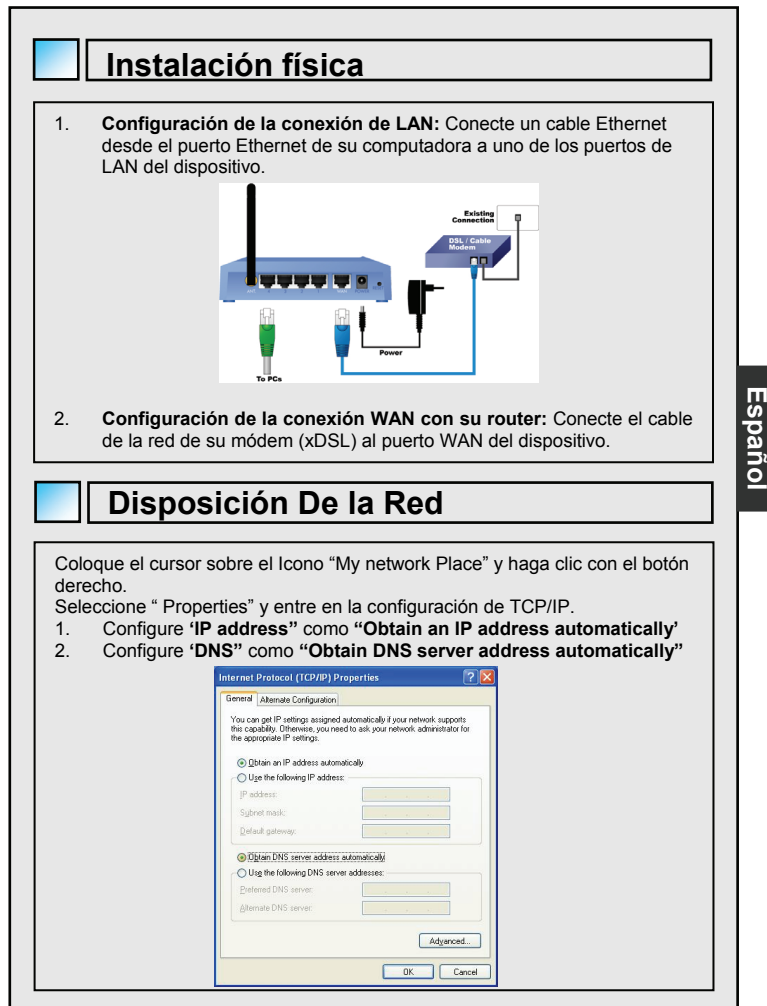

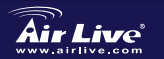

802.11G Wireless Broadband Router WL-1500R

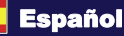

# Configuración automática Wizard

Configuración automática Wizard 1. Abra el Internet Explorer 5.0 o el Internet browser. 2 Ingrese la dirección IP http://192.168.1.254 (es la dirección IP configurada de fabrica) en el campo de direcciones del URL. Address Address Address Address 3. Cuando el siguiente cuadro de dialogo aparezca, ingrese el nombre de usuario y contraseña para ingresar en la configuración principal, el nombre de usuario y la contraseña predeterminada desde fabrica es "airlive" Connect to 192.168.1.254 ? × AirLive WL-1500R C airlive User name: • ..... Password: Remember my password OK Cancel Nota: Si necesita configurar la contraseña, debe referirse a System -Password Setting. Luego de ingresar la contraseña. La pagina principal aparecerá, y mostrara la información del equipo.

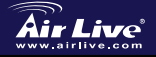

Español

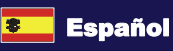

|                          | Device Information     |                                                  |   |
|--------------------------|------------------------|--------------------------------------------------|---|
|                          | WAN                    |                                                  |   |
|                          | MAC Address :          | : 00-18-67-11-43-68                              |   |
|                          | Connection Type :      | DHCP Client Disconnected DHCP Release DHCP Renew |   |
|                          | IP Address :           | : 0000                                           |   |
|                          | Subnet Mask            | 0000                                             |   |
|                          | Default Gateway :      | : 0000                                           |   |
|                          | DNS :                  |                                                  |   |
|                          |                        |                                                  |   |
|                          | Wireless               |                                                  |   |
|                          | Connection :           | : 802.11g AP Enable                              |   |
|                          | SSID :                 | : aithe                                          |   |
|                          | Channel :              | : 6                                              |   |
|                          | Antenna Power :        | : Full                                           |   |
|                          | Authentication Type :  | : Disabled                                       |   |
|                          | Wireless Client List : |                                                  |   |
|                          | Connected Time         | MAC Address Mode                                 |   |
|                          |                        |                                                  |   |
|                          | LAN                    |                                                  |   |
|                          | MAC Address :          | 00-18-e7-11-43-tc                                |   |
|                          | IP Address :           | 192.168.1.254                                    |   |
|                          | Subnet Mask :          | 255 255 255 0                                    |   |
|                          | DHCP Server :          | Enabled DHCP Client List                         |   |
|                          |                        |                                                  |   |
|                          |                        |                                                  |   |
|                          |                        |                                                  |   |
|                          |                        |                                                  |   |
| Configure                |                        | alal Marań                                       |   |
|                          | racion                 | aei menu                                         |   |
|                          |                        |                                                  |   |
|                          |                        |                                                  |   |
| Cuando la pagina prin    | cipal apared           | ce busque "Configuration Menu" en el lado        |   |
| izquiordo do la pontall  |                        | on ol ítom que quiere configurar. Evictor é      |   |
| Izquierdo de la paritali | a. Haya Cilu           | en ei item que quiera comigurar. Existen o       |   |
| opciones principales:    | WAN, Wirel             | iess, LAN, Access Control, System y Wizar        | Ľ |
| como se mostró en la     | pantalla "Co           | onfiguration Menu"                               |   |
|                          |                        |                                                  |   |
|                          |                        |                                                  |   |
|                          | WA                     | N                                                |   |
|                          |                        |                                                  |   |
|                          | Co                     | nnection Type                                    |   |
|                          | Dv                     | namic DNS                                        |   |
|                          | - )                    |                                                  |   |

| WAN             |
|-----------------|
| Connection Type |
| Dynamic DNS     |
| Wireless        |
| LAN             |
| Access Control  |
| System          |
| Wizard          |
|                 |

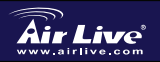

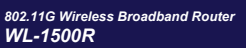

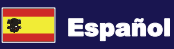

27

Español

# Configuración Wizard

El usuario puede seguir paso a paso el proceso de instalación obteniendo la configuración del equipo en 6 fáciles pasos haciendo clic en el botón "Wizard" Cuando aparezca la siguiente pantalla, por favor haga clic en "Next" para continuar.

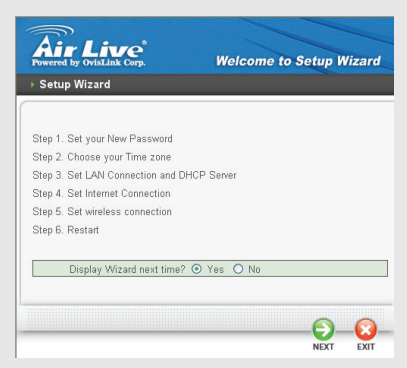

### Paso 1: Configuración de una nueva contraseña

El usuario puede cambiar la contraseña y luego hacer clic en "Next" para continuar.

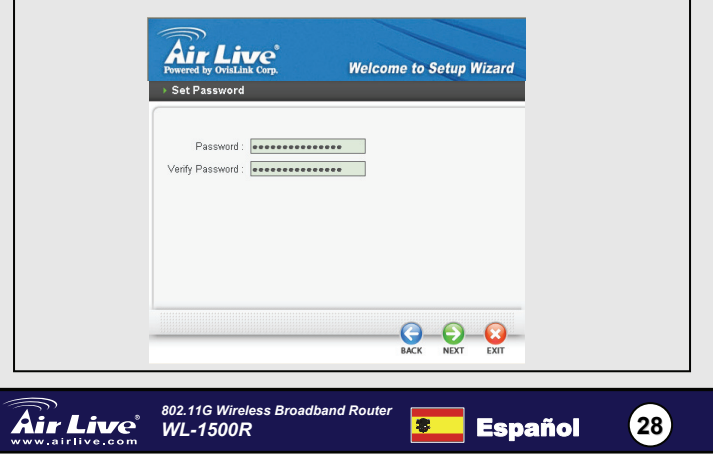

## Paso 2: Elija la Zona horaria

Seleccione la zona horaria desde la lista desplegable, luego haga clic en "Next" para continuar.

| Fowered by OvisLink Corp.       | Welcome to Set | up Wizard |
|---------------------------------|----------------|-----------|
| ▶ Choose Time Zone              |                |           |
| (GMT-12:00) Eniwetok, Kwajalein | 1              | ~         |
|                                 |                |           |
|                                 |                |           |
|                                 |                |           |
|                                 |                | _         |
|                                 | BACK N         |           |

### Paso 3: Configure la LAN y el servidor DHCP

La configuración de la dirección IP y la mascara. La IP predetermina es 192.168.1.254 Si el usuario quiere habilitar el DHCP, deberá hacer clic en "Enabled". El DHCP habilitado podrá asignar direcciones IP automáticamente. Asigne el rango de direcciones IP en el campo que dice "Range start" y "Range end" Por favor haga clic en "Next" para continuar.

|        | Powered by OrtiaLlak Corp.<br>Set LAN & DHCP Server User Lan & Corp.                                                                                                 |
|--------|----------------------------------------------------------------------------------------------------|
|        | LAN IP Address : [192 188 1.254<br>LAN Subnet Mask : [256 256 0]<br>DHCP Server : © Enabled © Disabled<br>Range Start : [192 168.1.100<br>Range End : [192 168.1.199 |
|        | BACK NEXT EXT                                                                                                    |
| r Live | 802.11G Wireless Broadband Router<br>WL-1500R Español                                                                                                    |

## Paso 4: Configuración de la conexión Internet El WLAN del Router tratara de auto detectar su conexión Internet.

| Powered | by OvisLink Corp.  | Welcome to Setup Wizard     |
|---------|--------------------|-----------------------------|
| Auto [  | Detecting WAN      |                             |
|         |                    |                             |
|         | Please wait Detect | ing WAN connecting type now |
|         |                    |                             |
|         |                    |                             |
|         |                    |                             |
|         |                    |                             |
|         |                    |                             |
|         |                    |                             |

airlive.com

Si el WLAN del Router esta deshabilitado para auto detectar su conexión Internet, usted necesitara seleccionar manualmente el tipo de conexión: Obtener una IP automáticamente, Fixed IP, PPPoE, PPTP, L2TP o BigPond.

### Paso 5: Configuración de la conexión LAN inalámbrica

Haga clic en "Enable" para habilitar la LAN inalámbrica. Si el usuario habilita la LAN Inalámbrica, tipee el SSID en el campo y selección el canal de la comunicación. El SSID y canal debe ser el mismo de los equipos inalámbricos que se están taratando de descubrir.

|          | Powered by OvisLink Corp. Weld                                 | ome to Setup Wizard |    |
|----------|----------------------------------------------------------------|---------------------|----|
|          | Wireless: & Enabled C Disabled<br>SSD : advice<br>Channel: 8 • |                     |    |
|          |                                                                | MACK NEXT EXT       |    |
| Air Live | 802.11G Wireless Broadband Router WL-1500R                     | Español             | 30 |

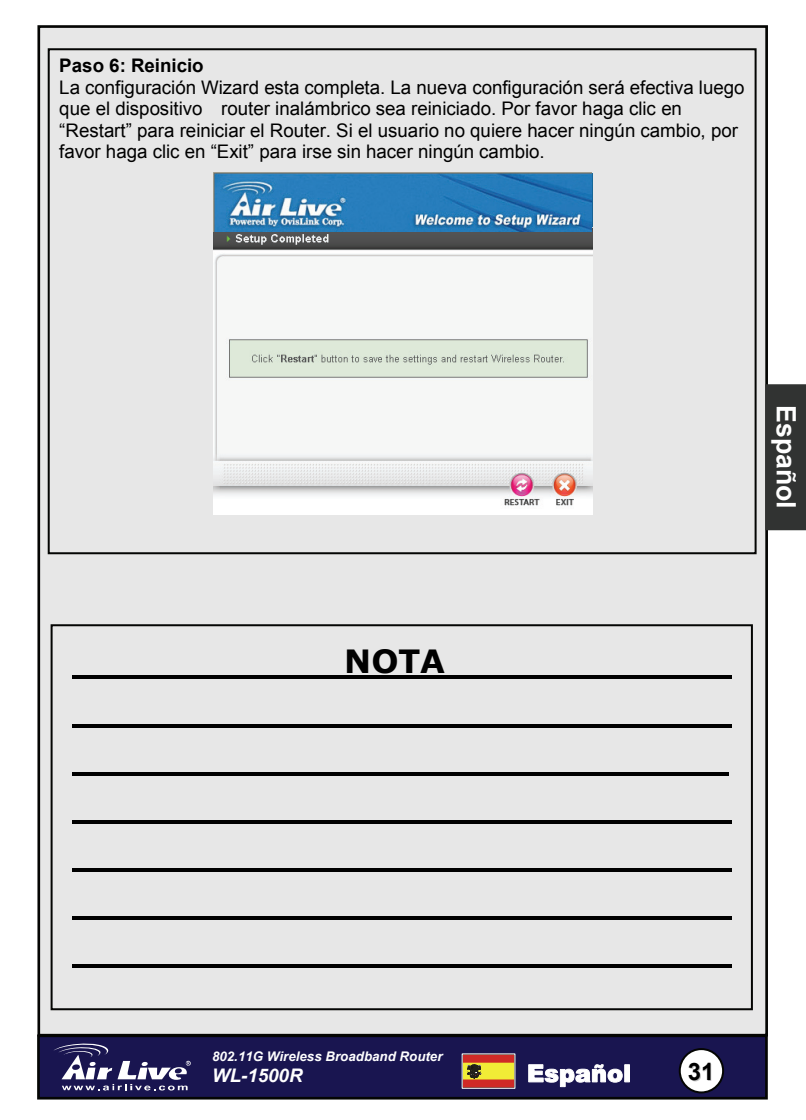

#### Anmerkungen zum FCC-Standard

Dieses Produkt wurde getestet und ist anerkannt worden, mit den Richtlinien der FCC, Teil 15 für digitale Geräte der Kategorie B übereinzustimmen. Diese Beschränkungen sind dafür bestimmt, einen angemessenen Schutz gegen schädliche Störungen zu bieten wenn die Produkte in einer gewerblichen Umgebung verwendet werden. Diese Produkte erzeugen und benutzten Radiofrequenzen und können darüber hinaus solche ausstrahlen. Bei einer Installation und Nutzung, die sich nicht nach dieser Bedienungsanleitung richtet kann zudem eine schädliche Störung des Funkverkehrs auftreten. Beim Betrieb dieser Produkte im Wohnbereich sind solche Störungen nicht unwahrscheinlich. In diesem Fall wird der Benutzer dazu aufgefordert, die Störungen auf eigene Kosten zu beseitigen.

#### Anmerkungen zum CE-Zeichen

Hier handelt es sich um ein Produkt der Kategorie B. In häuslicher Umgebung können solche Produkte Funkstörungen hervorrufen. In diesem Fall kann der Benutzer aufgefordert werden, entsprechende Maßnahmen zu treffen. Die Firma OvisLink erklärt hiermit, dass der WL-1500R die Basisanforderungen der CE-Direktive 99/05/CE erfüllt und ist somit verantwortlich für die Verlässlichkeit dieser Angaben:

> OvisLink Corp. 5F, No.6 Lane 130, Min-Chuan Rd, Hsin-Tien City, Taipei, Taiwan TEL: +886-2-2218-6888

#### Garantiebestimmungen

Um einen sicheren Betrieb zu gewährleisten wurde dieses Produkt verschiedenen Qualitätskontrollen unterzogen. Für dieses Produkt werden innerhalb der Europäischen Union zwei Jahre Garantie gewährt. In anderen Ländern beträgt die Garantiedauer nur 1 Jahr. Im Falle eines Herstellungsfehlers oder Defektes wird das Gerät durch Ovislink repariert.

Bitte fragen Sie in einem solchen Fall Ihren Händler nach weiteren Details. Diese Garantie gilt nicht im Falle eines Schadens durch unsachgemäße Benutzung, Unfallschäden, Transportschäden oder einer Manipulation des Gerätes, sowie auch nicht bei zukünftigen Inkompatibilitäten mit Produkten eines Dritten

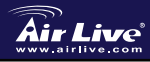

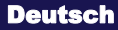

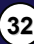

#### Grundlegende Informationen Werkseitige Voreinstellungen: IP-Addresse: 192 168 1 254 Subnetzmaske: 255.255.255.0 п. Login: airlive Passwort: airlive SSID: airlive Kanal<sup>.</sup> 6

# LED-Anzeigen

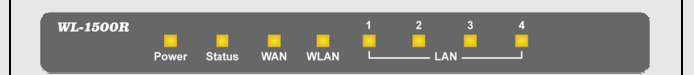

## POWER

Diese LED leuchtet grün wenn das Gerät mit Strom versorgt wird. Andernfalls ist sie dunkel.

### Status

Ein grünes Blinken zeigt an, dass der Breitband-Internetrouter einwandfrei arbeitet. Ist diese LED dauerhaft an oder aus, deutet dies auf eine Fehlfunktion des Routers hin.

## WAN (Link/ACT)

Diese Anzeige leuchtet grün wenn der WAN-Port einwandfrei mit xDSL oder einem Kabelmodem verbunden ist.

Bei einer Datenübertragung am WAN-Port über xDSL oder ein Kabelmodem blinkt diese Anzeige grün.

## WLAN (ACT)

Diese Anzeige leuchtet grün wenn mit dem Router verbundene WLAN-Geräte Daten übertragen.

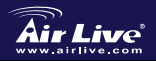

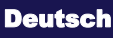

## LAN (Link/ACT)

Diese Anzeige leuchtet grün wenn eine ordnungsgemäße Verbindung mit dem entsprechenden LAN-Port besteht.

Sie blinkt grün während der LAN-Port Daten überträgt.

## Geräte-Rückseite

Die Abbildung unten zeigt die Rückseite des WLAN-Breitbandrouters.

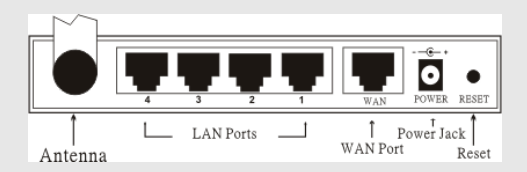

### Antenne

Für die WLAN-Verbindung befindet sich eine Antenne mit 2 dBi Gewinn an der Rückseite des Gerätes.

## LAN (1-4)

Vier LAN-Ports für die Verbindug mit einem PC.

## WAN

Anschluss für ein ADSI - oder Kabelmodem

### DC IN

Stecken Sie das Netzteil in die Steckdose

### RESET

Betätigen Sie den Resetknopf mit einem schmalen, spitzen Gegenstand (z.B. Kugelschreiber) um das Gerät auf die Werksvoreinstellungen

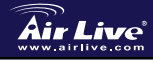

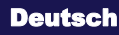

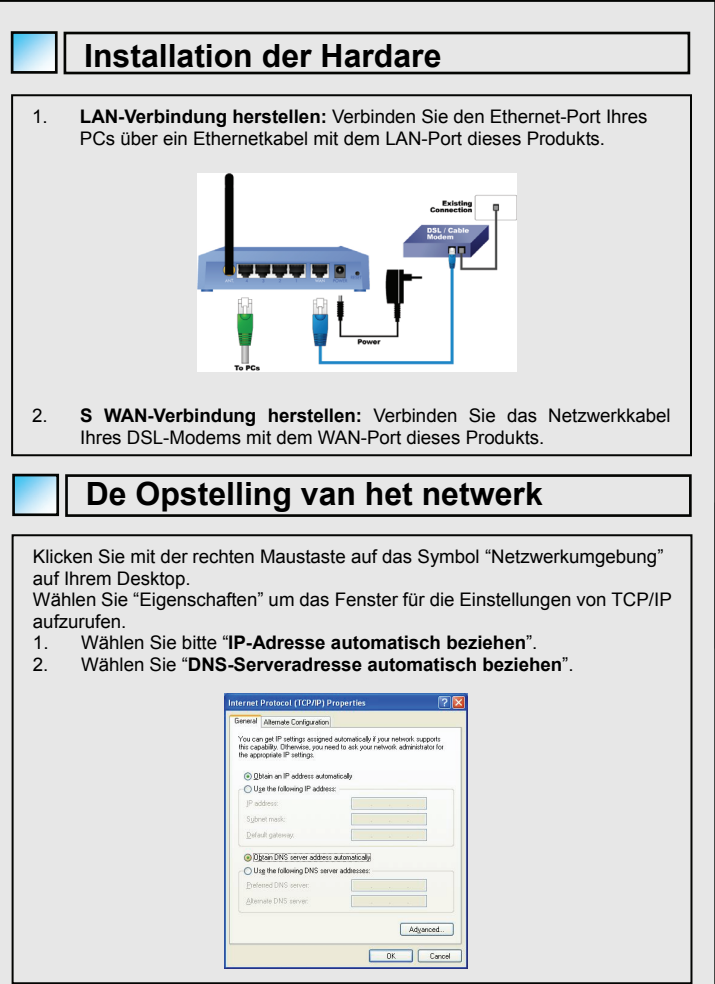

Air Live

802.11G Wireless Broadband Router WL-1500R

Deutsch

35

Deutsch
# Automatischer Setup-Wizard

Automatischer Setup-Wizard

- 1. Öffnen Sie Ihren Internetbrowser (Internet Explorer 5.0 oder höher).
- Geben Sie die IP-Adresse <u>http://192.168.1.254</u> (werkseitige Voreinstellung) in der Adressleiste Ihres Webbrowsers ein.

Address 🛃 http://192.168.1.254

 Wenn die folgende Dialogbox erscheint loggen Sie sich bitte unter Angabe des Benutzernamens und des Passworts in den Router ein. Der Benutzername und das Passwort sind werkseitig auf "*airlive*" voreingestellt.

| Connect to 192.16 | 8.1.254 <b>? X</b>   |
|-------------------|----------------------|
|                   | GR                   |
| AirLive WL-1500R  |                      |
| User name:        | 🖸 airlive 💌          |
| Password:         | •••••                |
|                   | Remember my password |
|                   |                      |
|                   | OK Cancel            |

Anmerkung: Ändern lässt sich das Passwort unter **System – Password Setting**. Nach Eingabe des Passworts sehen Sie die Hauptseite des Konfigurationsmenüs mitsamt den Geräteinformationen.

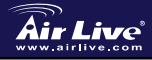

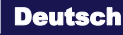

36

|                                                                                                    | WAN<br>MAC Address : 00<br>Connection Type :<br>IP Address : 01<br>Subnet Mask : 01<br>Default Gateway : 01<br>DNS :                | I-IS-67-11-43-64<br>I-ICP Client Disconnected<br>DHCP Release<br>DHCP<br>DHCP<br>D | Renew                                                                      |                                                        |                                                |
|----------------------------------------------------------------------------------------------------|----------------------------------------------------------------------------------------------------|----------------------------------------------------------------------------------------------------|----------------------------------------------------------------------------|--------------------------------------------------------|------------------------------------------------|
|                                                                                                    | Wireless<br>Connection : 80<br>SSD : air<br>Channel : 6<br>Antenna Power : Fe<br>Authentication Type : Di<br>Wireless Client List : | 12.11g AP Enable<br>five<br>dl<br>sabled                                                                                                    |                                                                            |                                                        |                                                |
|                                                                                                    | Connected Time LAN MAC Address: 00 IP Address: 19                                                                                   | MAC Address<br>I-18-e7-11-43-tc<br>12.168:1.254                                                                                                    | Mode                                                                       |                                                        |                                                |
|                                                                                                    | Subnet Mask : 25<br>DHCP Server : Er                                                                                                | 6 255 255 0<br>nabled DHCP Citer                                                                                                    | ALIST                                                                      |                                                        |                                                |
| Hier finden Sie auf der li                                                                                 | ations                                                                                                    | <b>menü</b><br>des Bildschi                                                                                                    | rms das <b>Ko</b> l                                                        | nfigurati                                              | ions-Menü                                      |
| Hier finden Sie auf der li<br>Klicken Sie auf das ents<br>vornehmen möchten. Se<br>Wireless, LAN, Access G | nken Seite<br>prechende<br>echs Haupte<br>Control (Zug                                                                              | menü<br>des Bildschi<br>Symbol für o<br>optionen ste<br>gangskontro                                                                                                    | rms das <i>Kol</i><br>die Konfigura<br>hen hier zur<br>le) <i>, System</i> | nfigurati<br>ationsart,<br>Auswahl<br>und <i>Wiza</i>  | ions-Menü<br>die Sie<br>: WAN,<br>ard.         |
| Hier finden Sie auf der li<br>Klicken Sie auf das ents<br>vornehmen möchten. Se<br>Wireless, LAN, Access ( | nken Seite<br>prechende<br>echs Haupte<br>Control (Zug                                                                              | menü<br>des Bildschi<br>Symbol für o<br>optionen ste<br>gangskontroi                                                                                                    | rms das <b>Ko</b> i<br>die Konfigura<br>nen hier zur<br>le), System        | nfigurati<br>ationsart,<br>Auswahl<br>und <i>Wiza</i>  | ions-Menü<br>die Sie<br>: WAN,<br>ard.         |
| Hier finden Sie auf der li<br>Klicken Sie auf das ents<br>vornehmen möchten. Se<br>Wireless, LAN, Access C | nken Seite<br>prechende<br>echs Haupto<br>Control (Zug<br>WAN<br>Conn<br>Dyna                                                       | menü<br>des Bildschi<br>Symbol für o<br>optionen stei<br>gangskontroi<br>ection Type<br>mic DNS                                                                                                    | rms das <i>Kor</i><br>die Konfigura<br>hen hier zur<br>le), <i>System</i>  | nfigurati<br>ationsart,<br>Auswahl<br>und <i>Wiz</i> a | i <b>ons-Menü</b><br>die Sie<br>: WAN,<br>ard. |
| Hier finden Sie auf der li<br>Klicken Sie auf das ents<br>vornehmen möchten. Se<br>Wireless, LAN, Access ( | nken Seite<br>prechende<br>echs Haupte<br>Control (Zug<br>WAN<br>Conn<br>Dyna<br>Wirel                                              | menü<br>des Bildschi<br>Symbol für o<br>optionen stel<br>gangskontroi<br>ection Type<br>mic DNS<br>ess                                                                                                    | rms das <i>Ko</i><br>die Konfigura<br>nen hier zur<br>le), <i>System</i>   | nfigurati<br>ationsart,<br>Auswahl<br>und <i>Wiz</i> a | i <b>ons-Menü</b><br>die Sie<br>: WAN,<br>ard. |
| Hier finden Sie auf der li<br>Klicken Sie auf das ents<br>vornehmen möchten. Se<br>Wireless, LAN, Access G | nken Seite<br>prechende<br>cchs Haupto<br>Control (Zug<br>WAN<br>Conn<br>Dyna<br>Wirel<br>LAN                                       | menü<br>des Bildschi<br>Symbol für r<br>optionen stei<br>gangskontroi<br>ection Type<br>mic DNS<br>ess                                                                                                    | rms das <b>Ko</b> ı<br>die Konfigura<br>nen hier zur<br>le), <i>System</i> | nfigurati<br>ationsart,<br>Auswahl<br>und <i>Wiz</i> a | i <b>ons-Menü</b><br>die Sie<br>: WAN,<br>ard. |
| Hier finden Sie auf der li<br>Klicken Sie auf das ents<br>vornehmen möchten. Se<br>Wireless, LAN, Access ( | nken Seite<br>prechende<br>echs Haupto<br>Control (Zug<br>WAN<br>Com<br>Dyna<br>Wirel<br>LAN<br>Acces                               | menü<br>des Bildschi<br>Symbol für o<br>optionen stei<br>gangskontrol<br>ection Type<br>mic DNS<br>ess                                                                                                    | rms das <i>Ko</i><br>die Konfigura<br>hen hier zur<br>le), <i>System</i>   | nfigurati<br>ationsart,<br>Auswahl<br>und <i>Wiza</i>  | i <b>ons-Menü</b><br>die Sie<br>: WAN,<br>ard. |
| Hier finden Sie auf der li<br>Klicken Sie auf das ents<br>vornehmen möchten. Se<br>Wireless, LAN, Access ( | nken Seite<br>prechende<br>echs Haupte<br>Control (Zug<br>Wan<br>Onn<br>Wirel<br>LAN<br>Acces                                       | menü<br>des Bildschi<br>Symbol für o<br>optionen stei<br>gangskontrol<br>ection Type<br>mic DNS<br>ess<br>ess                                                                                                    | rms das <b>Ko</b><br>die Konfigura<br>nen hier zur<br>le), <i>System</i>   | nfigurati<br>ationsart,<br>Auswahl<br>und <i>Wiz</i> a | ions-Menü<br>die Sie<br>: WAN,<br>ard.         |
| Hier finden Sie auf der li<br>Klicken Sie auf das ents<br>vornehmen möchten. Se<br>Wireless, LAN, Access C | nken Seite<br>prechende<br>echs Haupto<br>Control (Zug<br>WAN<br>Conn<br>Dyna<br>Wirel<br>LAN<br>Acces<br>Syste<br>Wiza             | menü<br>des Bildschi<br>Symbol für o<br>optionen stei<br>gangskontrol<br>ection Type<br>mic DNS<br>ess<br>ss Control                                                                                                    | rms das <i>Ko</i><br>die Konfigura<br>hen hier zur<br>le), <i>System</i>   | nfigurati<br>ationsart,<br>Auswahl<br>und <i>Wiz</i> a | ions-Menü<br>die Sie<br>: WAN,<br>ard.         |

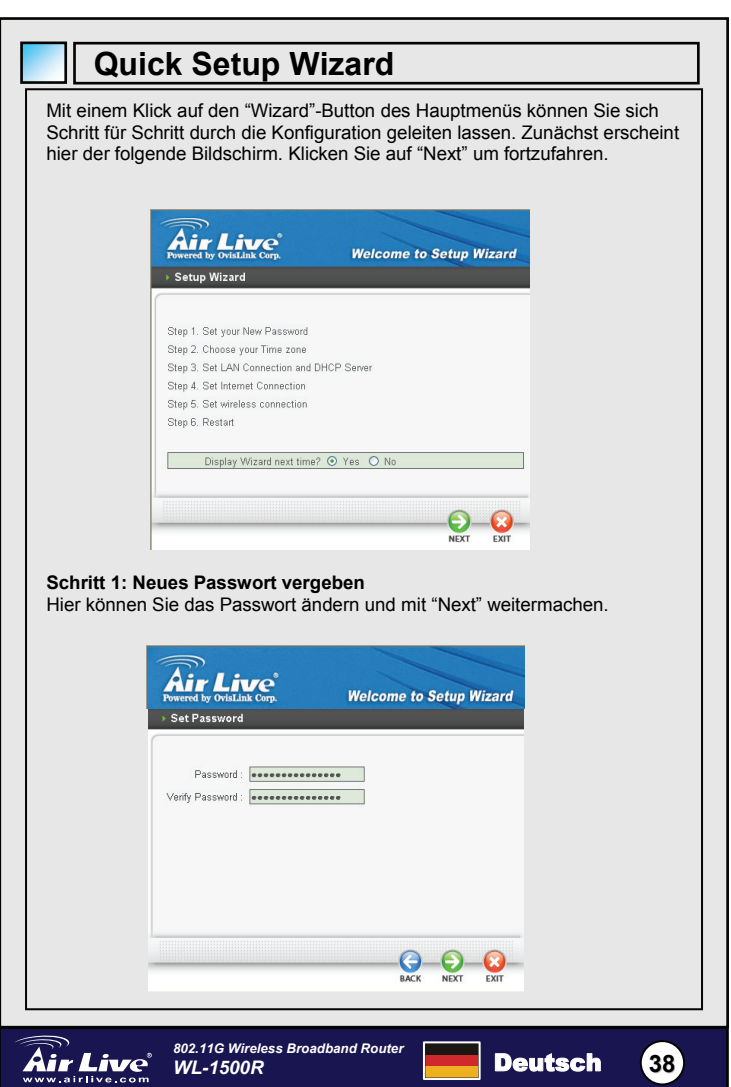

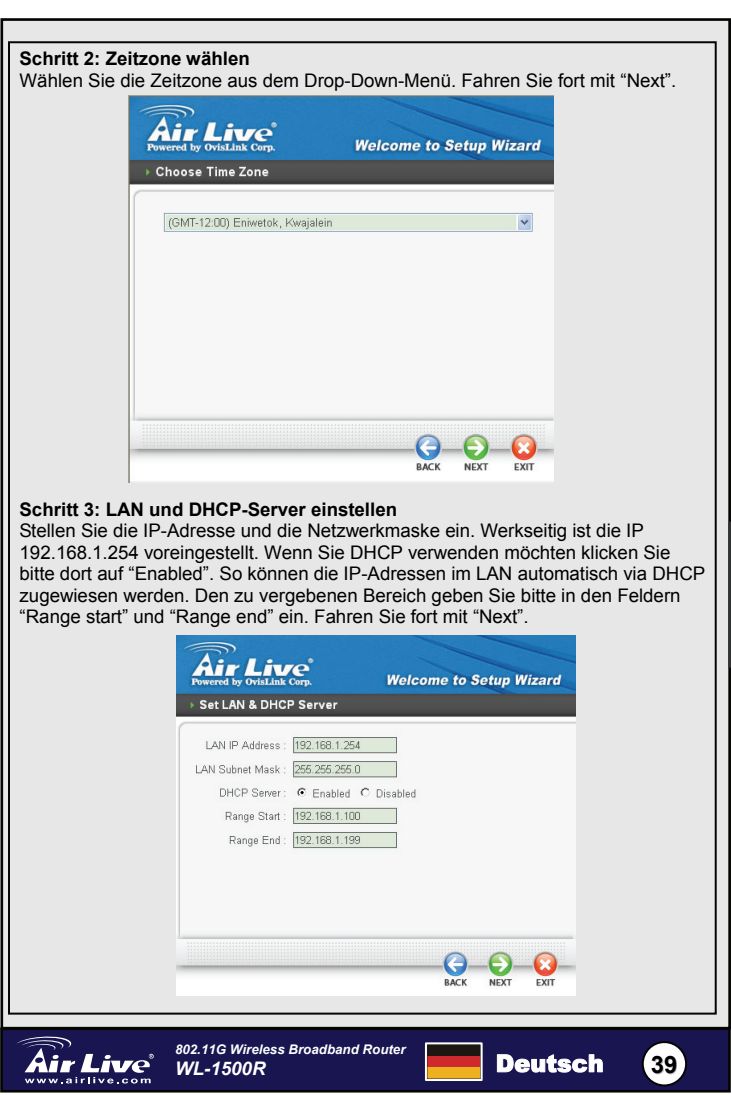

### Schritt 4: Setup der Internetverbindung

Der WLAN-Router wird nun versuchen, Ihre Internetverbindung automatisch zu erkennen.

| Auto Detec | ting WAN            | Welcome to Setup Wizar  |
|------------|---------------------|-------------------------|
| Pla        | aaca wait Datacting | WAN connection type new |
| E II       | sase wait Detecting | www.connecting.type.now |
|            |                     |                         |
|            |                     |                         |
|            |                     |                         |

Falls die automatische Erkennung nicht gelingt, müssen Sie den Typ der Internetverbindung manuell auswählen: IP automatisch beziehen, Feste IP, PPPoE, PPTP, L2TP oder BigPond.

### Schritt 5: WLAN-Setup

irlive.com

Klicken Sie bitte auf "Enable" um das WLAN zu aktivieren. Geben Sie im Textfeld die gewünschte SSID ein und wählen Sie einen Komunikationskanal. Andere WLAN-Geräte, die sich mit dem Router verbinden sollen, müssen die gleichen Einstellungen für die SSID und für den Kanal aufweisen.

|              | Air Live<br>Powered by OvisLink Corp.                                           | elcome to Setup Wizard |    |
|--------------|---------------------------------------------------------------------------------|------------------------|----|
|              | Set Wireless Connection  Wireless: C Enabled C Disable SSID: larkine Channel: D | d                      |    |
|              |                                                                                 | ACX NDT DIT            |    |
| م<br>ir Live | 802.11G Wireless Broadband Rout                                                 | er Deutsch             | 40 |

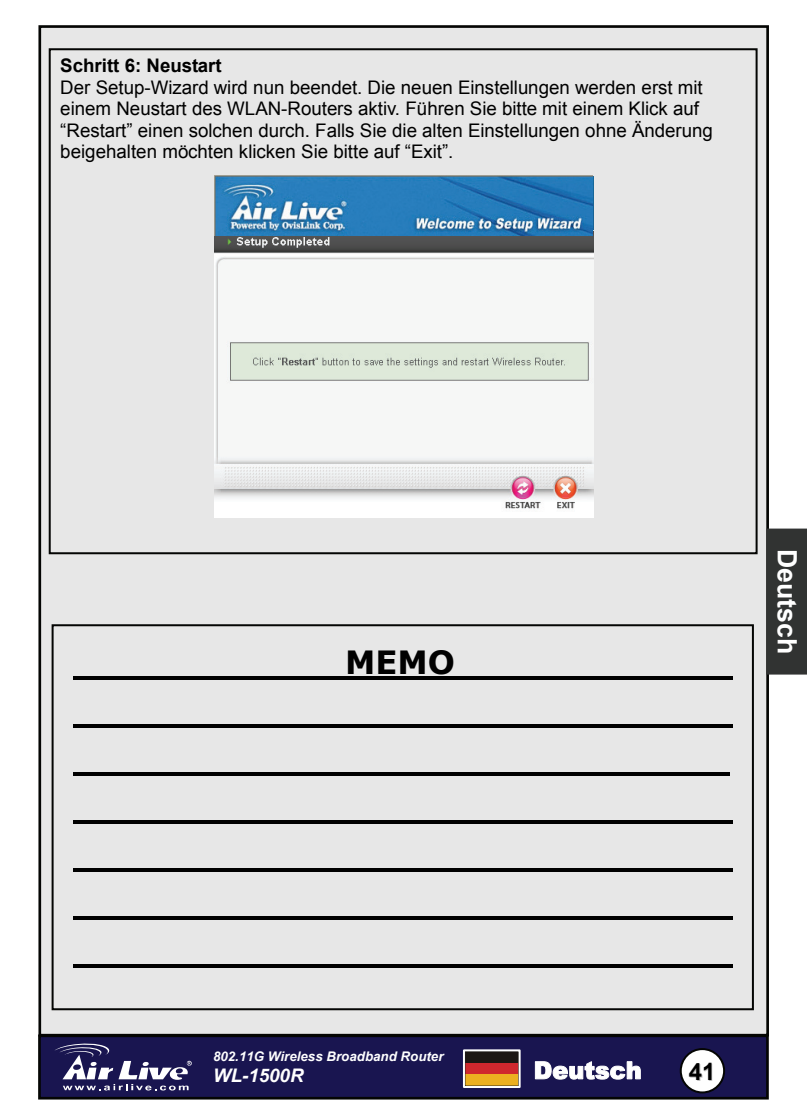

### FCC Standard - upozornění

Toto zařízení bylo testováno a vyhovuje předpisům třídy B pro digitální zařízení, na základě odstavce 15, FCC pravidel. Tyto limity jsou vytvořeny po poskytování účinné ochrany před škodlivými vlivy zařízení pracující v komerční sféře. Toto zařízení vyzařuje radiové vlny a pokud není instalováno a používáno v souladu s touto uživatelskou příručkou, tak může vykazovat rušení okolní radiové komunikace. Provoz tohoto zařízení v osídlených oblastech bude pravděpodobně příčinou nežádoucího rušení. V tomto případě by měl uživatel přijmout opatření, která povedou ke korekci rušení.

#### CE Marking - upozornění

Toto zařízení odpovídá třídě B. V domácím prostředí může způsobovat radiové rušení. V tomto případě by měl uživatel přijmout odpovídající opatření. Společnost OvisLink Corp. takto deklaruje, že WL-1500R splňuje základní pravidla norem 99/05/CE, a je proto odpovědná za správnost všech údajů:

> OvisLink Corp. 5F, No.6 Lane 130, Min-Chuan Rd, Hsin-Tien City, Taipei, Taiwan TEL: +886-2-2218-6888

#### Záruka

Tento produkt byl podrobený rozličným kontrolám kvality k zajištění všech funkcí. Tento produkt podléhá dvouleté záruce v krajinách Evropské Unie. V ostatních krajinách je záruční doba stanovena na jeden rok. V případě výrobních závad nebo nefunkčnosti bude zařízení opraveno společností OvisLink Corp. Prosím kontaktujte svého dodavatele, který vám sdělí detailní informace. Záruka nebude uznána pokud dojde k poškození zařízení vlivem nestandardního užívání, např.: fyzické poničení následkem pádu, nesprávná manipulace, neautorizované zásahy, provoz v extremních podmínkách atd.

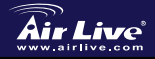

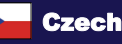

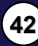

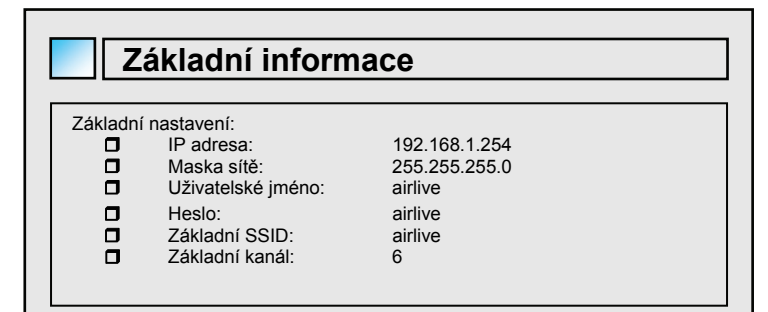

# LED Indikace

| WL-1500R 1 2 3 4<br>Power Status WAN WLAN LAN                                                                                                    |  |  |  |  |  |
|----------------------------------------------------------------------------------------------------|--|--|--|--|--|
| POWER                                                                                                    |  |  |  |  |  |
| Indikátor LED svítí zeleně, když je zařízení připojeno k elektrické síti<br>Status                                                                   |  |  |  |  |  |
| Indikátor LED bliká zeleně pokud širokopásmový router pracuje bezvadně.<br>V případě, že indikátor stále svítí nebo ne, tak zařízení pracuje špatně. |  |  |  |  |  |
| WAN (Link/ACT)                                                                                                    |  |  |  |  |  |
| Indikátor LED svítí zeleně, když je WAN port úspěšně připojen k xDSL/Kabelovému modemu.                                                              |  |  |  |  |  |
| Indikátor LED bliká zeleně pokud jsou skrz WAN port přijímána/odesílána data.                                                                        |  |  |  |  |  |
| WLAN (ACT)<br>Indikátor LED svítí zeleně, pokud bezdrátová část přijímá a odesílá data.                                                              |  |  |  |  |  |
|                                                                                                    |  |  |  |  |  |
|                                                                                                    |  |  |  |  |  |

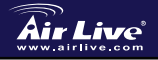

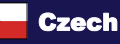

(43)

Česky

## LAN (Link/ACT)

Indikátor LED svítí zeleně, když je LAN port bezvadně připojen. Indikátor LED bliká zeleně, když jsou skrz LAN port přijímán/odesílaná data.

### Zadní panel

Schéma níže zobrazuje zadní panel bezdrátového širokopásmového panelu.

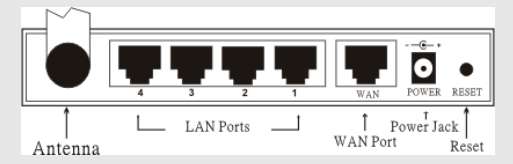

### Anténa

Na zadním panelu je 2 dBi anténa pro bezdrátové spojení.

### LAN (1-4)

Čtyři LAN porty pro připojení PC.

### WAN

Připojení k ADSL nebo kabelovému modemu.

### DC IN

Připojte napájecí adaptér do tohoto napájecího konektoru.

### RESET

Použijte vhodný předmět ke stisku tlačítka pro uvedení zařízení do továrního nastavení.

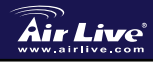

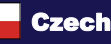

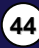

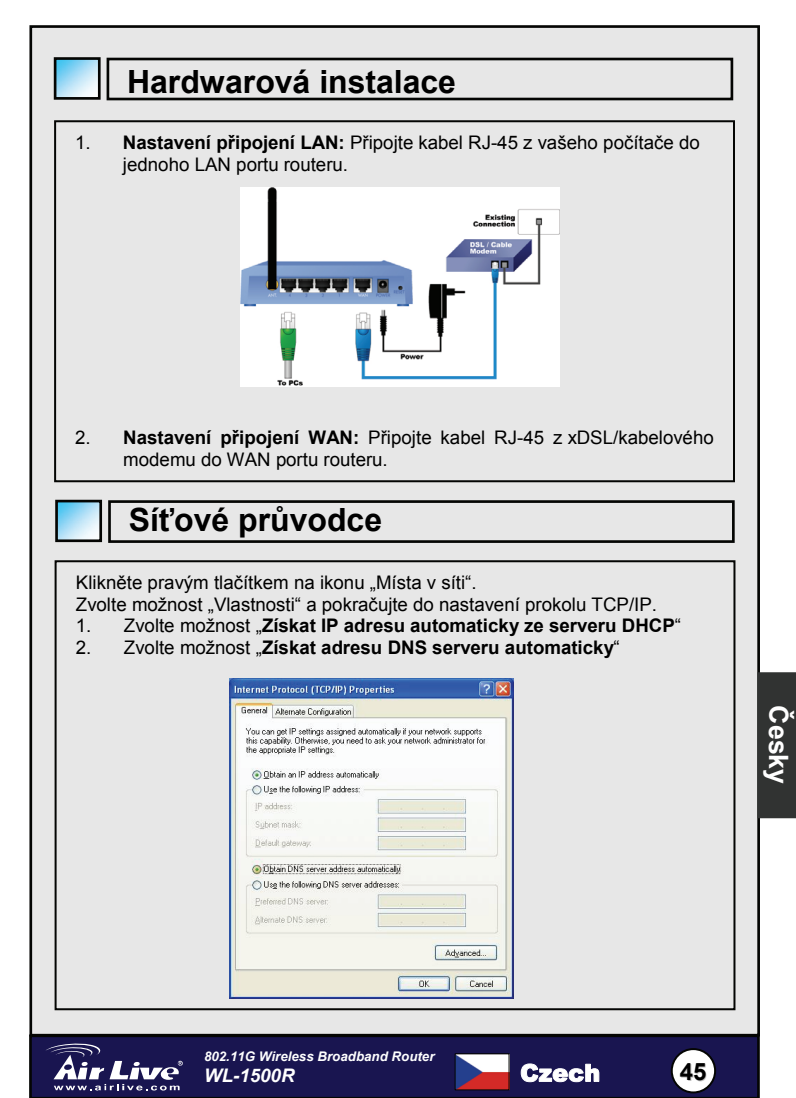

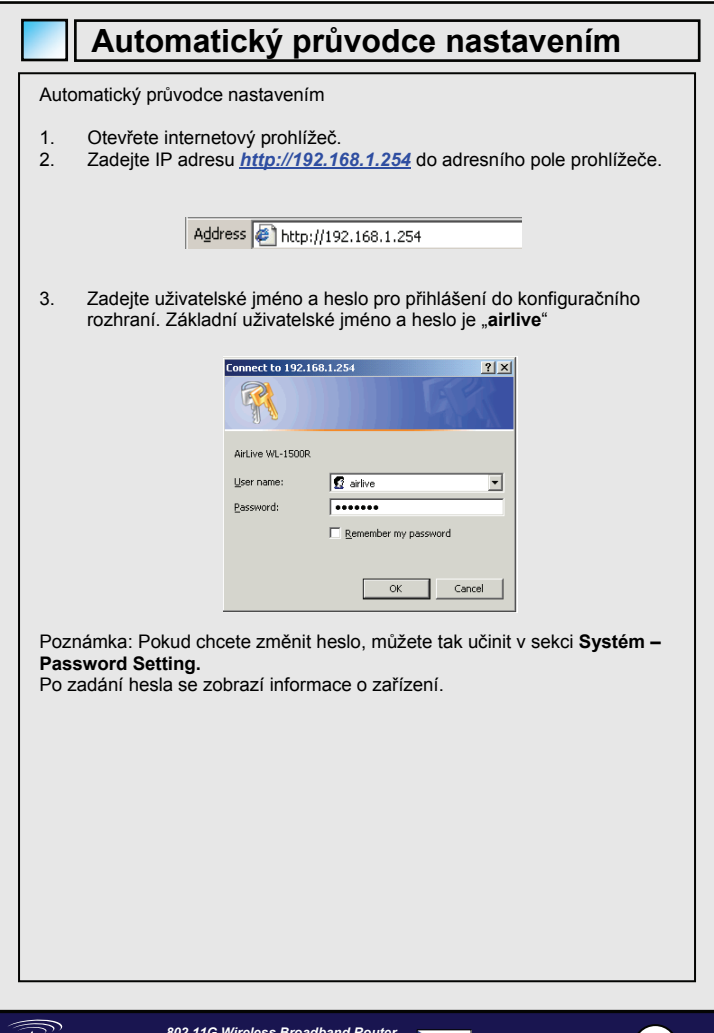

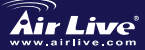

46

Czech

|                                                                         | Device Information<br>WAN<br>MAC Address :<br>Connection Type :<br>IP Address :<br>Subnet Mask :<br>Default Gateway : | 00-18-e7-11-43-14<br>DHCP Elever Disconnected<br>DHCP Release DHCP<br>0.0.0.0<br>0.0.0.0<br>0.0.0.0                                   | Renew                                         |                                                               |                                                |
|-------------------------------------------------------------------------|----------------------------------------------------------------------------------------------------|----------------------------------------------------------------------------------------------------|-----------------------------------------------|---------------------------------------------------------------|------------------------------------------------|
|                                                                         | UNS :<br>Wireless<br>Connection :<br>SSID :<br>Channel :<br>Authentication Type :<br>Wireless Client List :           | 802.11g AP Enable<br>airiwe<br>6<br>Fuil<br>Disabled                                                                                  |                                               |                                                               |                                                |
|                                                                         | LAN<br>MAC Address :<br>IP Address :<br>Subnet Mask :<br>DHCP Server :                                                | 00.18+27-11-43-16<br>192-168.1.254<br>265-255-255-0<br>Enabled DHCP Clear                                                             | ŭs                                            |                                                               |                                                |
| Konfigu                                                                 | rační N                                                                                                    | lenu                                                                                                    |                                               |                                                               |                                                |
| Když se objeví úvodní<br>menu. Kliknutím ja po<br>máte šest možností: V | stránka, tak<br>ložky si můž<br>VAN, Wirele                                                                           | c uvidíte v levé<br>žete vybrat co<br>ss, LAN, Acce                                                                                   | é části obraz<br>budete konf<br>ess Control,  | ovky <b>Configı</b><br>igurovat. K di<br>System and V         | u <b>ration</b><br>ispozici<br><i>Vizard</i> . |
| Když se objeví úvodní<br>menu. Kliknutím ja po<br>máte šest možností: V | stránka, tak<br>ložky si můž<br>VAN, Wirele<br>Van<br>Cor<br>Dyr<br>Wir                                               | k uvidíte v levé<br>žete vybrat co<br><i>ss, LAN, Acce</i><br>N<br>nection Type<br>namic DNS<br>eless                                 | è části obraz<br>budete konf<br>ss Control,   | ovky <b>Configu</b><br>igurovat. K di<br>System and V         | u <b>ration</b><br>ispozici<br><i>Nizard</i> . |
| Když se objeví úvodní<br>menu. Kliknutím ja po<br>máte šest možností: M | stránka, tak<br>ložky si můž<br>VAN, Wirele:<br>Cor<br>Dyr<br>Wir-<br>LAN<br>Acc                                      | c uvidíte v levé<br>éete vybrat co<br>ss, LAN, Acce<br>n<br>namic DNS<br>eless<br>l<br>ess Control                                    | è části obraz<br>budete konf<br>ss Control, : | ovky <b>Configu</b><br>igurovat. K di<br>S <i>ystem and V</i> | uration<br>ispozici<br><i>Vizard</i> .         |
| Když se objeví úvodní<br>menu. Kliknutím ja po<br>máte šest možností: M | stránka, tak<br>ložky si můž<br>VAN, Wirele:<br>Cor<br>Dyr<br>Wir-<br>LAN<br>Acc<br>Sys                               | k uvidíte v levé<br>étete vybrat co<br>ss, LAN, Acce<br>N<br>nanection Type<br>namic DNS<br>eless<br>eless<br>eless<br>control<br>tem | è části obraz<br>budete konf<br>ss Control, . | ovky <b>Configu</b><br>igurovat. K di<br>System and V         | u <b>ration</b><br>ispozici<br><i>Wizard</i> . |

Česky

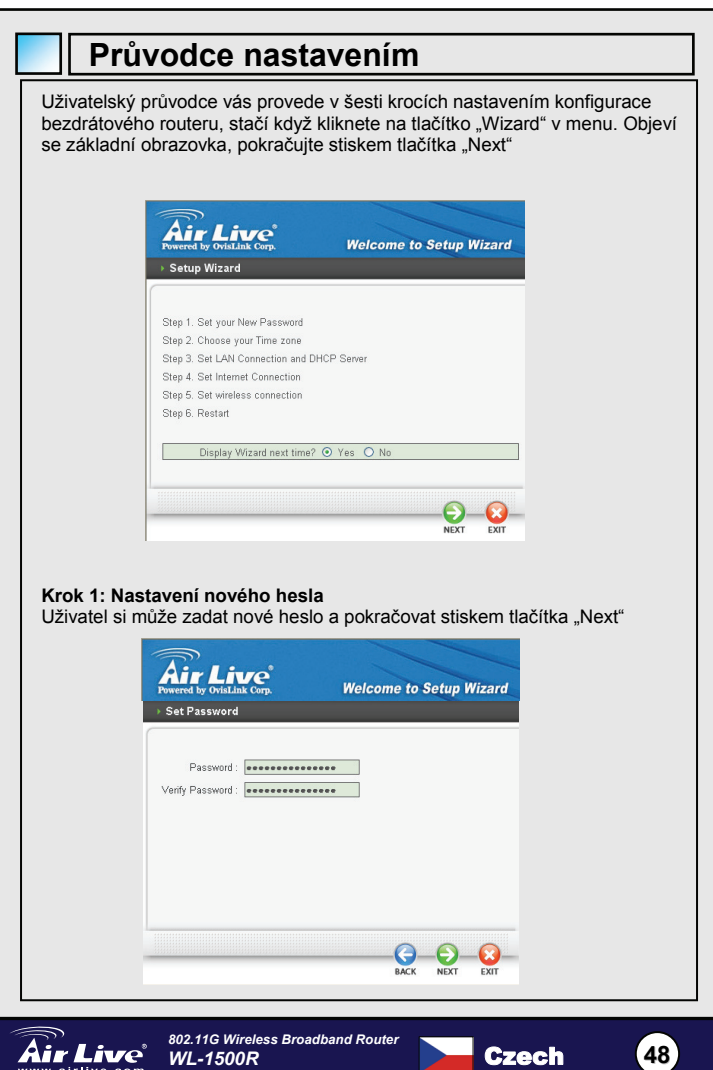

Cesky

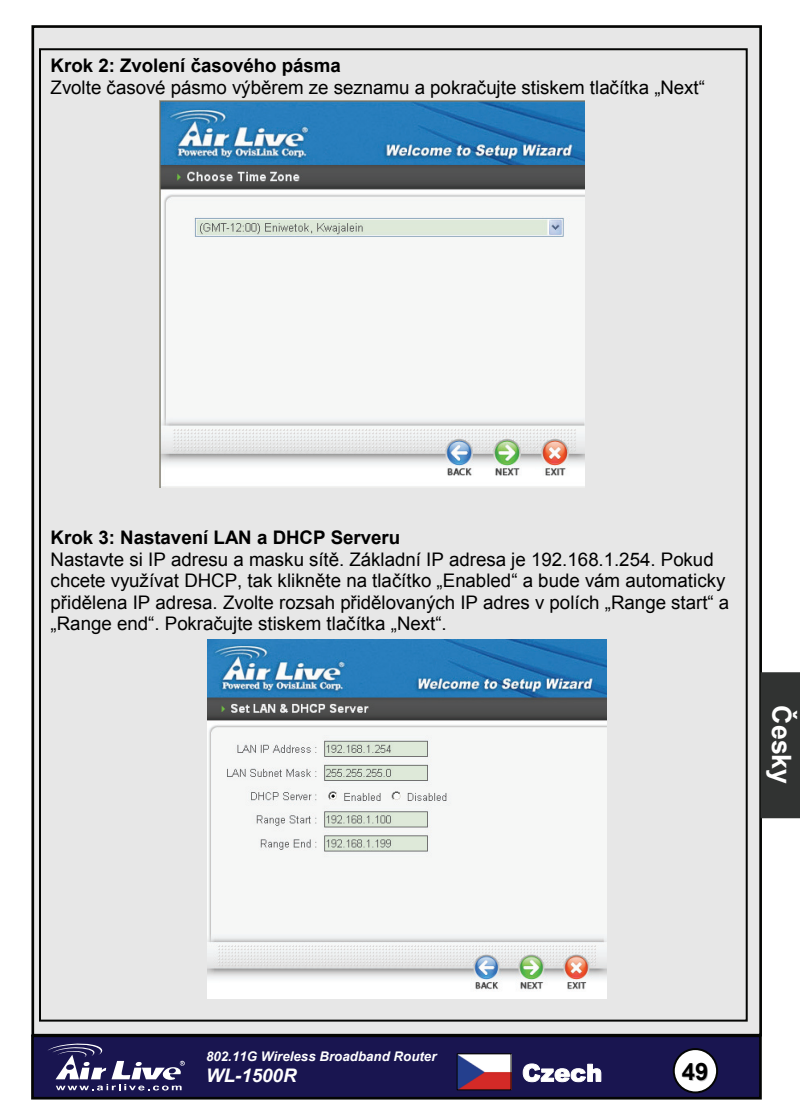

Krok 4: Nastavení internetového připojení Bezdrátový router se pokusí automaticky zjistit druh vašeho internetového připojení.

| Powered by OviaLink Corp.<br>Auto Detecting WAN | Welcome to Setup Wizard |
|-------------------------------------------------|-------------------------|
| Please wait Detecting \                         | WAN connecting type now |
|                                                 |                         |
|                                                 |                         |

Pokud není bezdrátový router schopný zjistit druh internetového připojení, tak si nastavíte připojení ručně dle potřeby: Získání IP adresy auomaticky, Pevná IP adresa, PPPoE, PPTP, L2TP nebo BigPond.

### Krok 5: Nastavení bezdrátového připojení

Kliknutím na "Enable" zapnete bezdrátové funkce. Po zapnutí bezdrátové části musíte zadat SSID a komunikační kanál. SSID a kanál musí mít zadány stejné hodnoty jako mají nastaveny ostatní zařízení v bezdrátové síti.

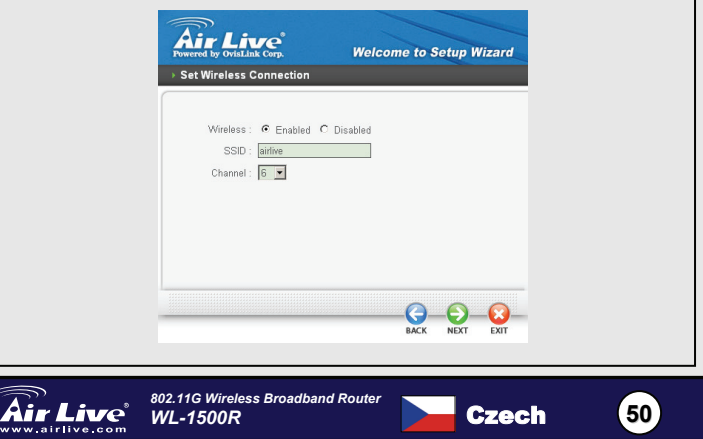

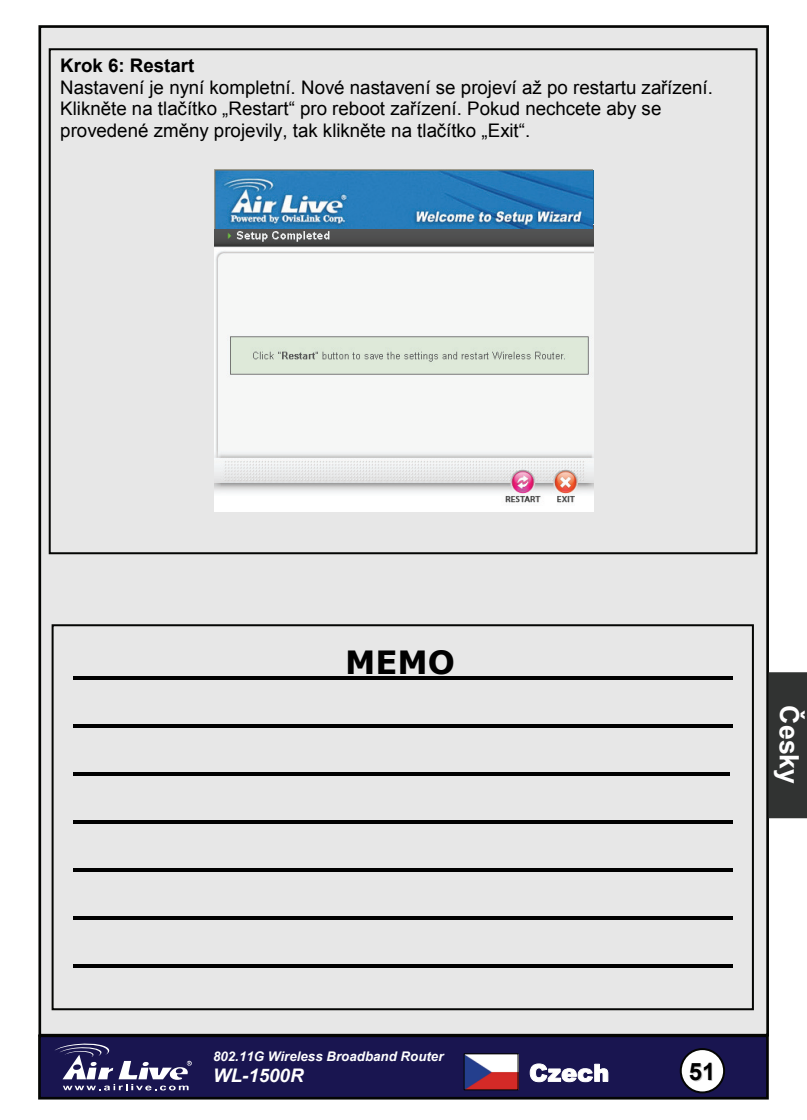

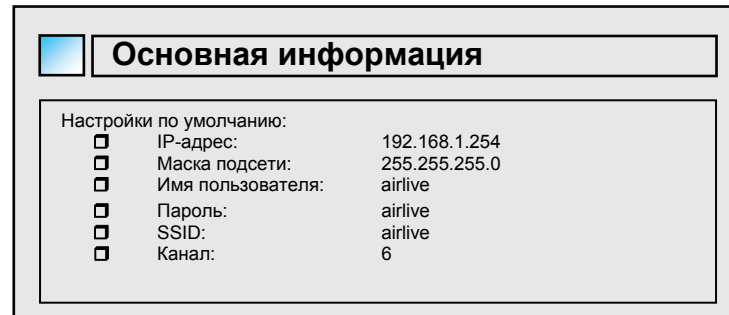

# Индикаторы

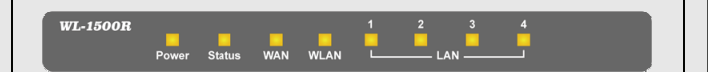

### POWER (Питание)

Когда хаб включён и к нему поступает питание, индикатор горит зелёным светом.

### Status (Статус)

Если индикатор мигает зелёным светом, значит роутер работает нормально. Если же индикатор горит постоянно или вовсе выключен, значит работа роутера нарушена.

### WAN (Link/ACT)

Этот индикатор горит зелёным светом, когда успешно установлено подключение к xDSL или кабельному модему.

Когда идёт передача данных по WAN-порту, индикатор мигает зелёным светом.

### WLAN (ACT)

Этот индикатор горит зелёным светом при подключении по беспроводной сети, а также успешной связи с другими устройствами.

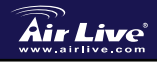

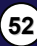

## LAN (Link/ACT)

Когда эти индикаторы горят зелёным светом, это означает, что установлены подключения по локальной сети.

Мигание индикаторов означает передачу данных по соответствующим портам.

### Задняя панель

На рисунке указана задняя панель роутера.

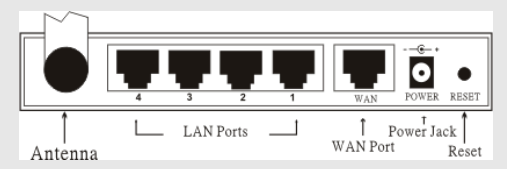

### Антенна

На задней панели роутера расположено гнездо антенны 2 дБи для беспроводной связи.

### LAN (1-4)

Четыре порта LAN для подключения к компьютерам.

### WAN

Порт для подключения к ADSL-модему или кабельному модему.

### DC IN

Гнездо для подключения адаптера питания.

### RESET

Воспользуйтесь стержнем шариковой ручки для нажатия этой кнопки и сброса памяти к заводским настройкам.

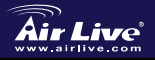

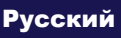

53

# Установка и настройка

 Установка LAN-соединений: подключите кабель локальной сети типа Ethernet к порту сетевой карты компьютера и к одному из LAN-портов роутера.

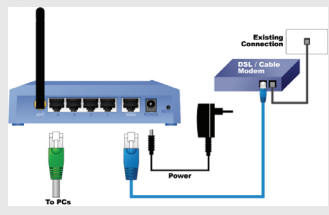

2. Установка WAN-соединения: подключите кабель (xDSL) к порту WAN.

# Установка сети

Нажмите правой кнопкой мыши на значке "Сетевое окружение". Выберите "Свойства" чтобы открыть окно сетевых подключений. В настройках сетевого подключения выберите свойства TCP/IP.

- 1. В поле "IP-адрес" выберите "Получать IP-адрес автоматически."
- 2. В поле "DNS" выберите "Получать адреса DNS-серверов автоматически."

| peneral Alternate Conligurati                                                                    | on                                                                             |
|--------------------------------------------------------------------------------------------------|--------------------------------------------------------------------------------|
| You can get IP settings assig<br>this capability. Otherwise, you<br>the appropriate IP settings. | ned automatically if your network sup<br>a need to ask your network administra |
|                                                                                                  | tomatically                                                                    |
| O Uge the following IP add                                                                       | dress:                                                                         |
| JP address                                                                                       |                                                                                |
| Sybnet mask:                                                                                     | 1 1 1 1 1 1 1 1 1 1 1 1 1 1 1 1 1 1 1                                          |
| Default gateway:                                                                                 |                                                                                |
| Obtain DNS server addr                                                                           | ess automatically                                                              |
| O Use the following DNS :                                                                        | server addresses:                                                              |
| Ereferred DNS server:                                                                            |                                                                                |
| Alternate DNS server:                                                                            |                                                                                |

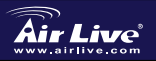

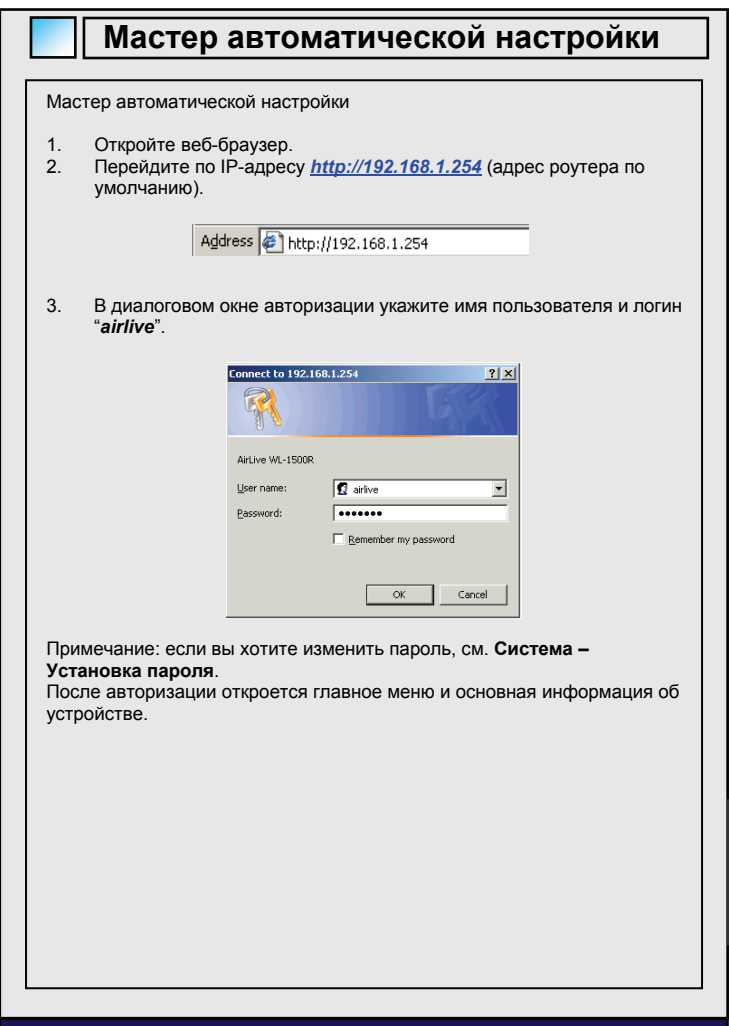

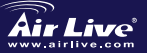

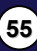

|                              | Device Information     |                                            |
|------------------------------|------------------------|--------------------------------------------|
|                              | WAN                    |                                            |
|                              | MAC Address            | 00.18+7.11+3.44                            |
|                              | nano soldiess .        | DHCP Client Disconnected                   |
|                              | Connection Type :      | DHCP Release DHCP Renew                    |
|                              | IP Address :           | : 0.0.0                                    |
|                              | Subnet Mask :          |                                            |
|                              | Default Gateway :      | 0000                                       |
|                              | DNS :                  |                                            |
|                              | Wireless               |                                            |
|                              | Connection :           | 802 11o AP Enable                          |
|                              | SSID                   | : airfive                                  |
|                              | Channel :              | : 6                                        |
|                              | Antenna Power :        | : Full                                     |
|                              | Authentication Type :  | : Disabled                                 |
|                              | Wireless Client List : |                                            |
|                              | Connected Time         | MAC Address Mode                           |
|                              |                        |                                            |
|                              | LAN                    |                                            |
|                              | MAC Address :          | 00-18-e7-11-43-fc                          |
|                              | IP Address :           | : 192.168.1.254                            |
|                              | Subnet Mask :          | : 255 255 255 0                            |
|                              | DHCP Server :          | Enabled DHOP Client List                   |
|                              |                        |                                            |
|                              |                        |                                            |
|                              |                        |                                            |
|                              |                        |                                            |
|                              | 207000                 | ov.                                        |
|                              | acipue                 | CV.                                        |
|                              |                        |                                            |
|                              |                        |                                            |
| В главном меню (Сог          | nfiguration            | а <i>тепи)</i> есть несколько разделов для |
| настройки роутера. В         | всего их ше            | есть: WAN, Wireless, LAN, Access Control,  |
| System v Wizard.             |                        |                                            |
|                              |                        |                                            |
|                              |                        |                                            |
|                              |                        |                                            |
|                              | WA                     | AN                                         |
|                              |                        |                                            |
|                              | Co                     | onnection Type                             |
|                              | Dy                     | ynamic DNS                                 |
|                              |                        |                                            |
|                              | Wir                    | reless                                     |
|                              |                        |                                            |
|                              | LAI                    | IN                                         |
|                              | 270                    |                                            |
|                              |                        |                                            |
|                              | Acc                    | cess Control                               |
|                              |                        |                                            |
|                              |                        |                                            |
|                              | Sys                    | stem                                       |
|                              | Sys                    | stem                                       |
|                              | Sys                    | zard                                       |
|                              | Sys                    | zard                                       |
|                              | Sys                    | zard                                       |
|                              | Sys                    | zard                                       |
|                              | Sys                    | zard                                       |
|                              | Sys                    | zard                                       |
|                              | Sys<br>Wiz             | zard                                       |
| Air Live <sup>® 802.11</sup> | G Wireless Bro         | stem<br>zard                               |
| Air Live<br>www.airlive.com  | G Wireless Bro         | stem<br>zard<br>oadband Router Русский 56  |

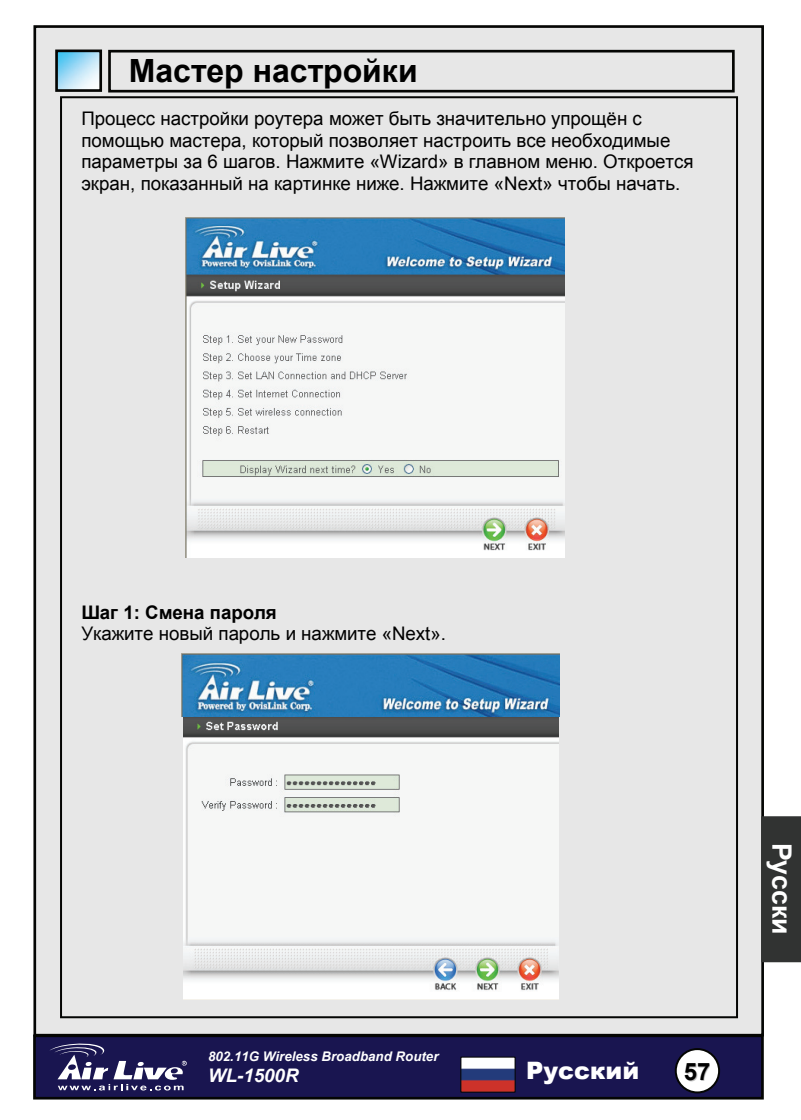

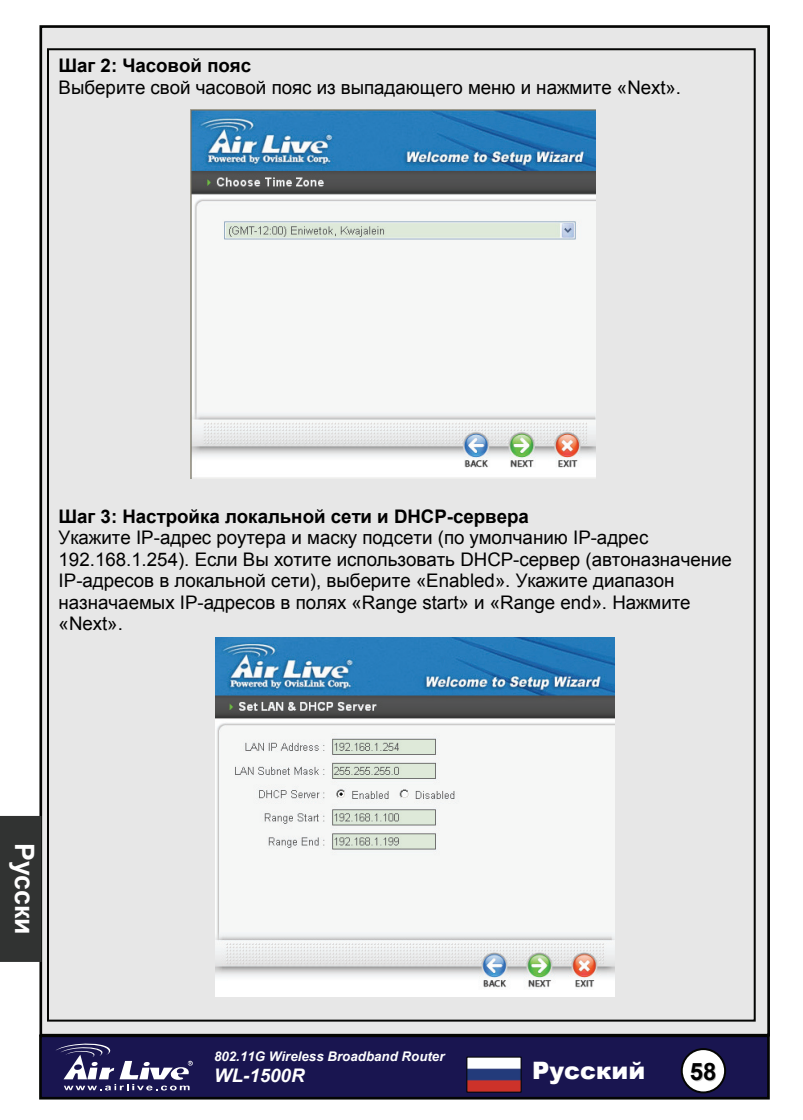

### Шаг 4: Интернет-соединение

Роутер попытается автоматически определить Ваше интернет-соединение.

| Powered<br>Auto D | by OvisLink Corp.    | Welcome to Setup Wizard   |
|-------------------|----------------------|---------------------------|
|                   |                      |                           |
|                   | Please wait Detectir | g WAN connecting type now |
|                   |                      |                           |
|                   |                      |                           |
|                   |                      |                           |
|                   |                      |                           |

Если автоопределение не сработает, вам нужно будет выбрать тип соединения вручную: автоназначение IP-адреса, статичный IP-адрес, PPPoE, PPTP, L2TP или BigPond.

### Шаг 5: Беспроводное соединение

Выберите «Enable» чтобы включить беспроводную сеть. Укажите SSID роутера в текстовом поле и выберите канал. SSID и канал должны соответствовать устройствам, которые будут участвовать в беспроводной сети.

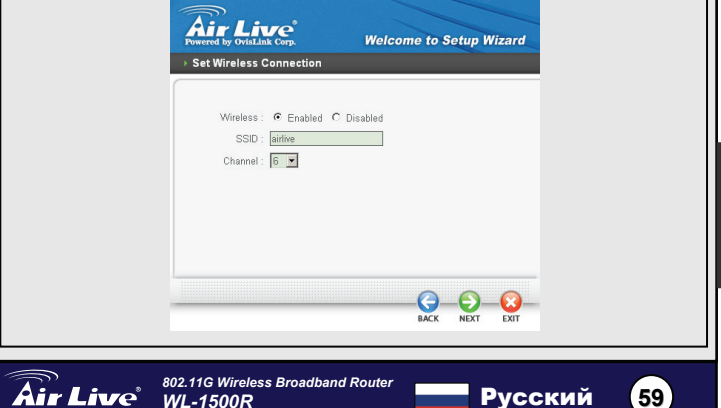

| Г |                                                                                    |                                                                                                    |                              |
|---|------------------------------------------------------------------------------------|----------------------------------------------------------------------------------------------------|------------------------------|
|   | Шаг 6: Перезагр<br>Теперь настройн<br>силу после пере<br>перезагрузку роу<br>«Буй» | р <b>узка</b><br>ка завершена. Все изменения будут сохранены и вс<br>вагрузки роутера. Нажмите «Restart» чтобы иниции<br>утера. Если Вы хотите отменить изменения, просто | тупят в<br>ровать<br>нажмите |
|   | «EXIL».                                                                            | Pewerd by OrtaLink Corp.<br>Setup Completed                                                                                                    |                              |
|   |                                                                                    | Click " <b>Restart</b> " button to save the settings and restart Wireless Router.                                                                                         |                              |
|   |                                                                                    | RESTART EXT                                                                                                    |                              |
|   |                                                                                    | мемо                                                                                                    |                              |
|   |                                                                                    | МЕНО                                                                                                    |                              |
| , |                                                                                    |                                                                                                    |                              |
|   |                                                                                    |                                                                                                    |                              |
|   | Air Live                                                                           | <sup>802.11G Wireless Broadband Router</sup><br>WL-1500R Русский                                                                                                    | 60                           |

#### Nota sobre o padrão FCC

Este equipamento foi testado e concluiu-se que cumpre os limites para um dispositivo digital de Classe B de acordo com a Parte 15 das Normas FCC. Estes limites destinam-se a proporcionar protecção contra interferências prejudiciais quando o equipamento está a funcionar numa área comercial. Este equipamento gera, utiliza e pode emitir energia de rádio frequência e se não for instalado de acordo com o manual de utilizador, pode causar interferências na transmissão de comunicações via rádio. Se está a ser utilizado em área residencial, é provável que este equipamento cause interferências prejudiciais, e nesse caso o utilizador deverá tentar corrigir esta interferência usando os seus próprios meios.

#### Nota sobre a Etiqueta CE

Este é um produto de Classe B. Numa área residencial este produto pode causar rádio interferência, e nesse caso o utilizador deverá tomar as devidas medidas para a corrigir. A OvisLink Corp. declara para os devidos efeitos que o WL-1500R cumpre os requisitos básicos da Directiva 99/05/CE e é por conseguinte responsável pela precisão destes dados:

OvisLink Corp. 5F, No.6 Lane 130, Min-Chuan Rd, Hsin-Tien City, Taipei, Taiwan TEL: +886-2-2218-6888

#### Garantias

Este produto sofre vários controlos de qualidade para assegurar o funcionamento adequado.

Este produto está coberto por uma garantia de dois anos para os países da União Europeia. Para outros países, o período de garantia é de um ano. Em caso de algum defeito de fabrico ou falha, será reparado pela OvisLink Corp. Contacte o seu fornecedor relativamente aos detalhes do procedimento para este efeito. Esta garantia não se aplica em caso de avaria causada por utilização imprópria do produto, acidentes, manuseamento faltoso ou manipulação nem por quaisquer incompatibilidades futuras com outros produtos

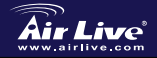

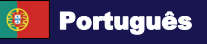

61

# Informação básica

### Defenições por defeito:

| eleniçoe | s por deletto.        |               |
|----------|-----------------------|---------------|
|          | Endereço IP :         | 192.168.1.254 |
|          | Subnet Mask:          | 255.255.255.0 |
|          | Início de uma sessão: | airlive       |
|          | Senha:                | airlive       |
|          | SSID por defeito:     | airlive       |
|          | Canal por defeito:    | 6             |
|          |                       |               |

# Indicador dos leds

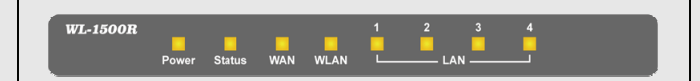

### Power

Acende o indicador verde quando o hub recebe alimentação, de contrário está apagada.

### Estado

O indicador verde intermitente, indica que o router de banda larga está a funcionar com sucesso, por outro lado com o indicador sempre aceso ou apagado, significa que a função Internet do router está a falhar.

### WAN (Link/ACT)

Acende o indicador verde claro quando a porta WAN está ligada a modem xDSL/Cabo com sucesso.

O indicador verde pisca durante a transmissão recepção de dados na porta WAN e do modem xDSL/Cabo.

### WLAN (ACT)

Acende o indicador verde quando existem dispositivos wireless conectados e a transmitirem dados para o router wireless

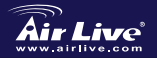

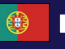

## LAN (Link/ACT)

Estes indicadores ficam verdes quando as portas LAN estiverem ligadas com sucesso.

Estes indicadores ficam verdes e a piscar enquanto as portas LAN transmitem dados.

### Painel de trazeiro

A figura em baixo mostra o painel detrás do router de banda larga wireless.

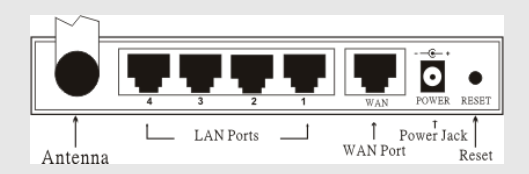

### Antena

Há uma antena de 2 dBi de ganho no painel trazeiro para ligação wireless.

## LAN (1-4)

Quatro portas de rede para ligação a PC's.

## WAN

Conexão a modem ADSL ou a modem Cabo.

## DC IN

Ligue o adaptador de currente a este power jack.

## RESET

Use um tipo de alfinete para primir o reset a fim de o pôr por definição de fábrica.

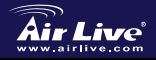

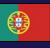

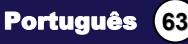

# Instalação do Hardware

1. **Definir ligação LAN:** conecte um cabo de rede da porta LAN do seu computador a uma das portas LAN deste produto.

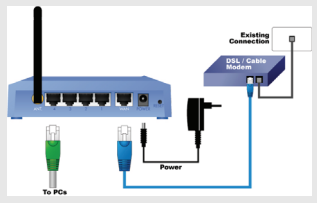

 Definir ligação WAN com o seu Router: Conecte o cabo de rede do seu xDSL/Cabo à porta WAN deste produto.

# Instalação da rede

Posicione o cursor e clique no botão direito no icon 'My Network Place'. Selecione 'properties' para entrar na janela de TCP/IP.

- 1. Seleccione 'IP address' para obter o endereço IP automaticamente
- Seleccione 'DNS' para obter o endereço automaticamente o DNS server

| General Alternate Config                                                               | aration                                                                                             |
|----------------------------------------------------------------------------------------|----------------------------------------------------------------------------------------------------|
| You can get IP settings a<br>this capability. Otherwise,<br>the appropriate IP setting | ssigned automatically if your network support<br>you need to ask your network administrator f<br>s. |
| Obtain an IP addres                                                                    | s automatically                                                                                     |
| Uge the following IP                                                                   | address:                                                                                            |
| JP address:                                                                            | and the second second                                                                               |
| Subnet mask:                                                                           | 1                                                                                                   |
| Default gateway:                                                                       |                                                                                                    |
| Obtain DNS server.                                                                     | address automatically.                                                                              |
| Use the following DI                                                                   | NS server addresses:                                                                                |
| Preferred DNS server.                                                                  |                                                                                                    |
| Alternate DNS server.                                                                  |                                                                                                    |
|                                                                                        |                                                                                                    |
|                                                                                        | Adyance                                                                                             |

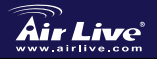

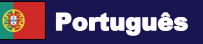

# Auto Setup Wizard

٦٢

| Auto del                                                                               |                                                                                                    |
|----------------------------------------------------------------------------------------|----------------------------------------------------------------------------------------------------|
|                                                                                        |                                                                                                    |
| Auto Setup Wizard                                                                      |                                                                                                    |
| <ol> <li>Abra o Internet E</li> <li>Entre o endereç<br/>defeito) do ende</li> </ol>    | Explorer 5.0 ou superior, Internet Browser.<br>o IP <u>http://192.168.1.254</u> (que é o endereço IP por<br>reço web URL.                                |
| Au                                                                                     | uress 🖉 http://192.168.1.254                                                                                                    |
| <ol> <li>Quando a seguir<br/>utilizador e a par<br/>por defeito O no</li> </ol>        | nte caixa de dialogo aparecer, entre o nome de<br>ssword a fim de fazer o login à janela de configuração,<br>me de utilizador e a password é ´airlive ´. |
|                                                                                        | Connect to 192.168.1.254                                                                                                    |
|                                                                                        | AirLive WL-1500R                                                                                                    |
|                                                                                        | User name: 🖸 airlive                                                                                                    |
|                                                                                        | Eassword:                                                                                                    |
|                                                                                        | CK Cancel                                                                                                    |
| Note: Se pretender alt<br>Setting´.<br>Depois de entrar a pas<br>informação do disposi | erar a password, faça-o em <b>System Password</b><br>sword, aparecerá a página principal, o ecrã mostrará a<br>tivo.                                     |

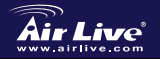

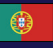

Português 65

| Device Information     |        |                                            |       |
|------------------------|--------|--------------------------------------------|-------|
| WAN                    |        |                                            |       |
| MAC Address :          | 00-1   | 8-e7-11-43-60                              |       |
| Connection Type :      | DHC    | P Client Disconnected<br>DHCP Release DHCP | Benew |
| IP Address :           | 0.0.0  | 1.0                                        |       |
| Subnet Mask :          | 0.0.0  | 10                                         |       |
| Default Gateway :      | 0.0.0  | 1.0                                        |       |
| DNS :                  |        |                                            |       |
| Wireless               |        |                                            |       |
| Connection :           | 802.   | 11g AP Enable                              |       |
| SSID :                 | airliv | e                                          |       |
| Channel :              | 6      |                                            |       |
| Antenna Power :        | Full   |                                            |       |
| Authentication Type :  | Disa   | bled                                       |       |
| Wireless Client List : |        |                                            |       |
| Connected Time         |        | MAC Address                                | Mode  |
| LAN                    |        |                                            |       |
| MAC Address :          | 00-1   | 8-e7-11-43-fc                              |       |
| IP Address :           | 192.   | 168.1.254                                  |       |
| Subnet Mask :          | 255    | 255.255.0                                  |       |
| DHCP Server :          | Enal   | DHOP Client                                | Ust   |
|                        |        |                                            |       |
|                        |        |                                            |       |

# Menu Configuração

Quando aparecer a pagina principal, procure o Configuration menu no lado esquerdo do ecran. Clique no setup item que quer configurar. Existem 6 opções principais: WAN, Wireless, LAN, Acess Control, System e Wizard, como pode ver no ecrã de configuração do Menu.

| WAN            |  |
|----------------|--|
|                |  |
| Dynamic DNS    |  |
| Wireless       |  |
| LAN            |  |
| Access Control |  |
| System         |  |
| Wizard         |  |

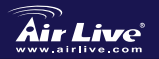

Português

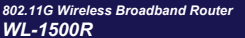

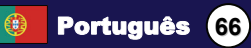

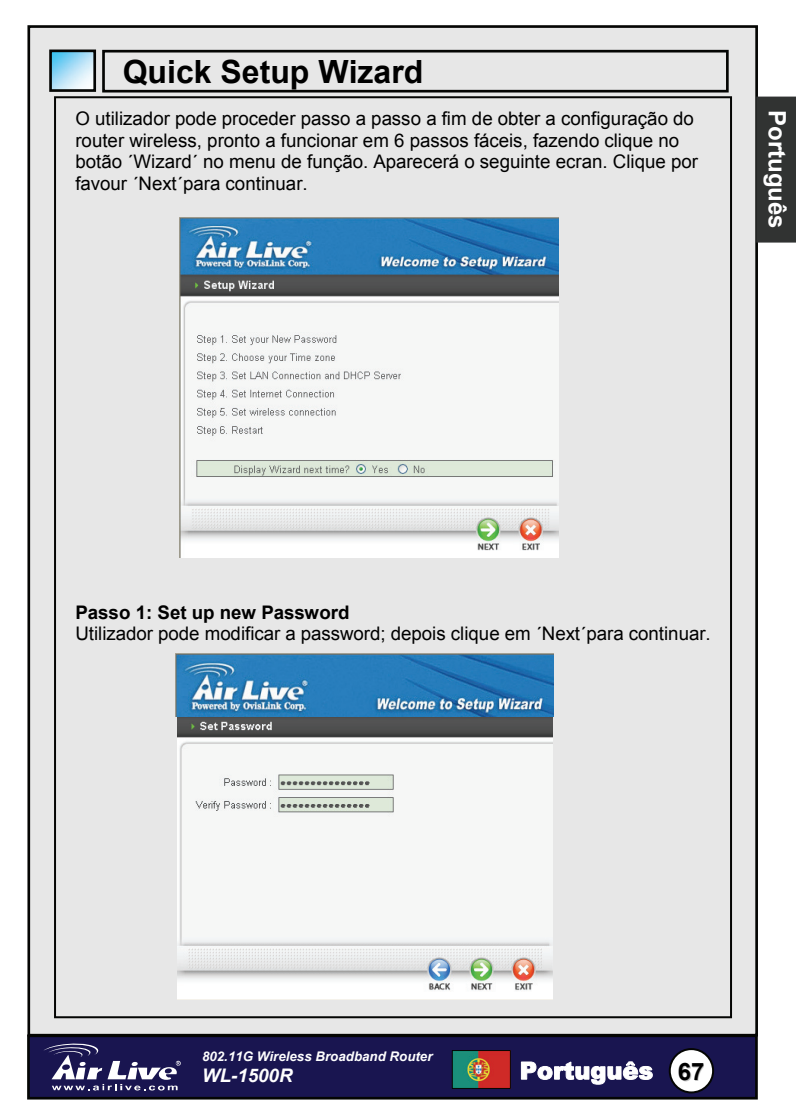

# Passo 2: Choose Time Zone Seleccione o time zone da lista abaixo. Clique por favor 'NEXT' para continuar. Air Live Welcome to Setup Wizard Choose Time Zone (GMT-12:00) Eniwetok, Kwajalein RACK NEYT EYIT Passo 3: Set LAN e DHCP Server Set endereço IP e mask. Por defeito o IP é 192.168.1.254. Se o utilizador pretender activar o DHCP, clique por favor 'Enable'. DHCP enabled permite atribuir automaticamente enderecos de IP. Atribua o range de enderecos IP nos campos 'Range Start' e 'Range end'. Por favor clique 'Next'para continuar. Air Live Welcome to Setup Wizard Set LAN & DHCP Server LAN IP Address : 192.168.1.254 LAN Subnet Mask : 255.255.255.0 DHCP Server : Enabled C Disabled Range Start : 192.168.1.100 Range End : 192.168.1.199 Œ BACK NEXT EXIT 802.11G Wireless Broadband Router Português 68 Air Live WL-1500R

## Passo 4: Set Internet Connection

O Router WLAN irá auto detectar a sua ligação de Internet.

| ▶ Auto | d by OvisLink Corp.<br>Detecting WAN | Welcome to Setup Wizard   |
|--------|--------------------------------------|---------------------------|
|        | Please wait Detectin                 | g WAN connecting type now |
|        |                                      |                           |
|        |                                      |                           |
|        |                                      |                           |
|        |                                      |                           |

Se o Router WLAN não conseguir auto detectar a sua ligação à Internet, precisará de o fazer manualmente seleccionando o tipo de conexão de Internet : Obter IP automaticamente, IP Fixo, PPPoE, PPTP, L2TP ou BigPond.

### Passo 5: Set Wireless LAN connection

Clique 'Enable' para permitir Wireless Lan. Se o utilizador permite o wireless LAN, escreva o SSID na caixa de texto e seleccione o canal de comunicação. O SSID e o Canal têm que ser iguais aos dispositivos wireless que se pretendem ligar ao router.

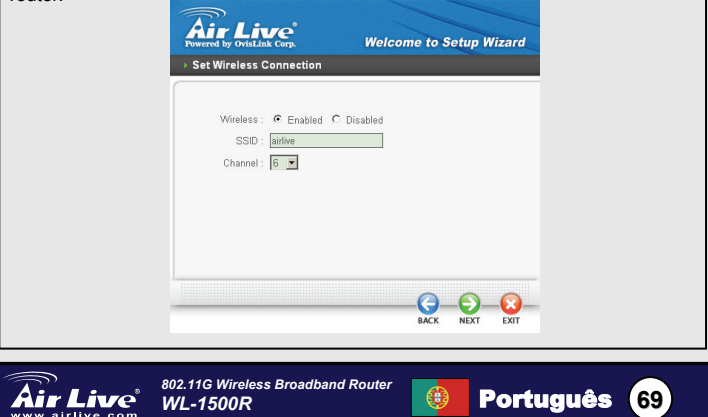

### Passo 6: Reinício

Está agora completado o Wizard Setup. As novas definições ficarão activadas após o Router Wireless ser reiniciado. Clique por favor 'Restart' para reiniciar o Router. Se o utilizador não quiser fazer nenhuma alteração, clique por favor 'Exit' para sair sem serem feitas alterações.

| <ul> <li>Setup Completed</li> </ul> | Weicome to Setup Wizard                        |
|-------------------------------------|------------------------------------------------|
|                                     |                                                |
|                                     |                                                |
|                                     |                                                |
| Click "Restart" button to a         | save the settings and restart Wireless Router. |
| Click "Restart" button to s         | save the settings and restart Wireless Router. |
| Click "Restart" button to a         | save the settings and restart Wireless Router. |

# MEMORANDO

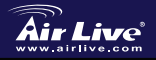

802.11G Wireless Broadband Router WL-1500R

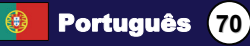

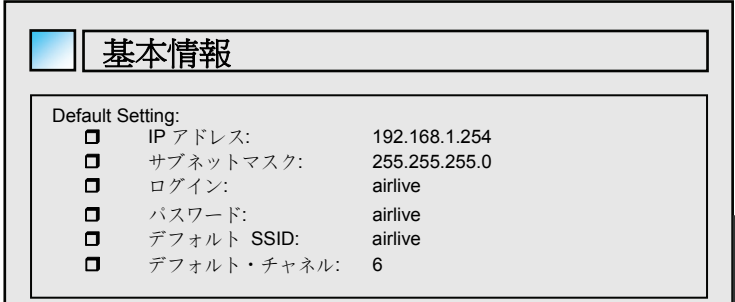

# LED インディケータ

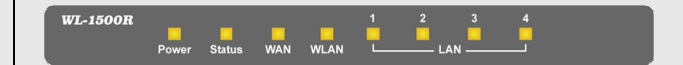

#### 電源

このハブの電源がつくならインディケータライトはグリーンと表示します。そ うでなければ電源がオフです。

### ステータス

このインディケータライトは明滅グリーンにはインターネット・ブロードバンド・ルータはうまく働きことを意味します。そうでなければ、インディケータは常にオン/オフ動作することはインターネット・ブロードバンド・ルータの 機能が失敗であることを意味します。

### WAN (Link/ACT)

WAN ボートがよく xDSL/ケーブルモデムにつなげられたとき、インディケー タライトはグリーンと表示します。

インディケータライトは明滅グリーンには WAN ポートが xDSL/ケーブルモデ ムにデータを伝送中です。

### WLAN (ACT)

ワイヤレス装置に接続される時、データをワイヤレス・ルーターに伝送よりこ のインディケータライトはグリーンと表示します。

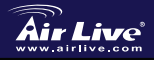

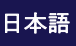

71
## LAN (Link/ACT)

LAN ボートがよくつなげられたとき、これらのインディケータライトはグリ ーンと表示します。

インディケータライトは明滅グリーンには LAN ポートがデータを伝送中で す。

#### リヤ・パネル

以下の図はワイヤレス・ブロードバンド・ルータのリヤ・パネルを示します。

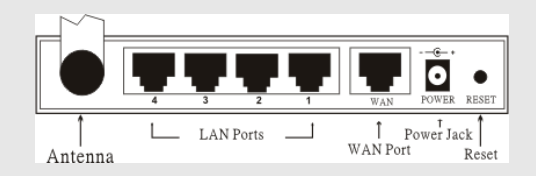

#### アンテナ

リヤ・バネルに1つ2dBi ゲイン・アンテナがワイヤレス接続のためにあ ります。

#### LAN (1-4)

PC への接続のための 4 つの LAN ポート。

#### WAN

ADSL モデムまたはケーブルモデムへの接続。

#### DC IN

パワーアダプターをこの電源ジャッキに差し込んでください。

#### RESET

工場デフォルト設定にこの装置をリセットするために押すために、ピン-形アイテムを使ってください。

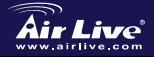

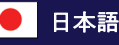

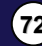

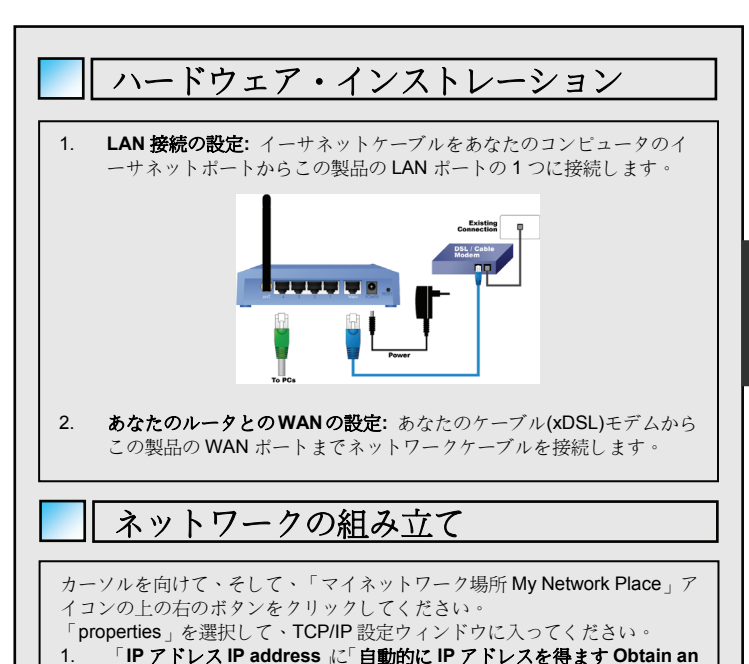

- IP address automatically.」ように設定してください。 2. 「DNS」に「自動的に DNS サーバアドレスを得ます Obtain DNS server
- 2. 「DNS」に 自動的に DNS リーハアドレスを得まり Obtain DNS Server address automatically」ように設定してください。

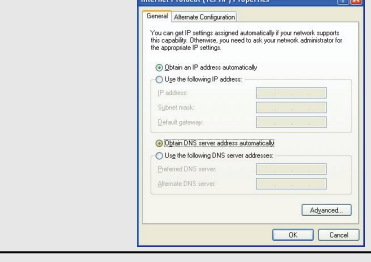

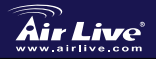

802.11G Wireless Broadband Router WL-1500R

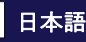

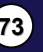

日本語

# 自動のウィザード設定

自動のウィザード設定

日本語

- インターネット・エクスプローラー 5.0 または上記のインターネット ブラウザーを開けてください。
- URL ウェブアドレスの位置に IP アドレス http://192.168.1.254 (工場 デフォルト IP アドレス設定)を入れてください。

Address 🖉 http://192.168.1.254

以下のダイアログボックスが現れるとき ユーザー名を入力してください、そして、主な構成ウインドウ、デフォルトユーザー名とパスワードへのログインへのパスワードは"airlive"。

| Connect to 192.16 | 8.1.254 <b>?</b> ×   |
|-------------------|----------------------|
| <b>?</b>          | Greek                |
| AirLive WL-1500R  |                      |
| User name:        | 🔮 airlive 💌          |
| Password:         | •••••                |
|                   | Remember my password |
|                   | OK Cancel            |

注:パスワードをセットするために必要ならば、システムを参照してくださ い - パスワードセッティング System - Password Setting。 パスワードを入力した後に、メインページは来て、スクリーンは装置情報を 表示します。

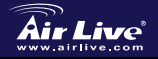

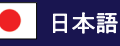

74

|                                                                  | Device Information                                                               |                                                                                                    |
|------------------------------------------------------------------|----------------------------------------------------------------------------------|----------------------------------------------------------------------------------------------------|
|                                                                  | WAN                                                                              |                                                                                                    |
|                                                                  | MAC Address :                                                                    | 00-18-e7-11-43-fd                                                                                                    |
|                                                                  | Connection Type :                                                                | DHCP Release DHCP Renew                                                                                                    |
|                                                                  | IP Address :                                                                     | 0.000                                                                                                    |
|                                                                  | Subnet Mask :                                                                    | 0.0.0                                                                                                    |
|                                                                  | Detault Gateway.                                                                 |                                                                                                    |
|                                                                  |                                                                                  |                                                                                                    |
|                                                                  | Wireless                                                                         |                                                                                                    |
|                                                                  | Connection :                                                                     | 802.11g AP Enable                                                                                                    |
|                                                                  | Channel :                                                                        | anne<br>6                                                                                                    |
|                                                                  | Antenna Power:                                                                   | Ful                                                                                                    |
|                                                                  | Authentication Type :                                                            | Disabled                                                                                                    |
|                                                                  | Wireless Client List :                                                           |                                                                                                    |
|                                                                  | Connected Time                                                                   | MAC Address Mode                                                                                                    |
|                                                                  |                                                                                  |                                                                                                    |
|                                                                  | LAN                                                                              |                                                                                                    |
|                                                                  | MAC Address :                                                                    | 00-18-67-11-43-fc                                                                                                    |
|                                                                  | IP Address :                                                                     | 192.168.1.254                                                                                                    |
|                                                                  | DHCR Server                                                                      | Enabled DHCP Cleant List                                                                                                    |
|                                                                  | Drice Sever.                                                                     | Enabled Drive Cremitian                                                                                                    |
|                                                                  |                                                                                  |                                                                                                    |
| メインページが現れる<br><i>menu</i> を見つけてくだ<br>ださい。6 つの主なオ<br>で見せられる WAN、V | とき、スク<br>さい。あな;<br>プション: C<br>Vireless、L<br>Co<br>Dy<br>Wir<br>LAI<br>Acc<br>Sys | リーンの左側で構成メニュー <b>Configuration</b><br>たが構成したい設定アイテムをクリックしてく<br>Configuration Menu 構成メニューのスクリーン<br>AN、Access Control、System、および Wizard。<br>N<br>maction Type<br>namic DNS<br>reless<br>N<br>seess Control<br>stem<br>tard |
|                                                                  |                                                                                  |                                                                                                    |
|                                                                  |                                                                                  |                                                                                                    |
| Air Live 802.11<br>WL-1                                          | G Wireless Bro<br>1 <b>500R</b>                                                  | adband Router   ● 日本語    75                                                                                                    |

日本語

# ウィザード設定

ユーザーは、単に機能メニューの「ウィザード Wizard」ボタンをクリックす ることによって6つの簡単なステップで動作しようとワイヤレス・ルータ構 成を用意するために、段階的なプロセスに従うことができます。以下のスク リーンは現れます。続けるために、「次に Next」クリックしてください。

| Step 1. Set your New Password<br>Step 2. Choose your Time zone<br>Step 3. Set LAN Connection and DHCP Server<br>Step 4. Set Internet Connection<br>Step 5. Set wireless connection | • Setup Wizard                   |            |
|----------------------------------------------------------------------------------------------------|----------------------------------|------------|
| Step 2. Choose your Time zone<br>Step 3. Set LAN Connection and DHCP Server<br>Step 4. Set Internet Connection<br>Step 5. Set wireless connection                                  | Step 1. Set your New Password    |            |
| Step 3. Set LAN Connection and DHCP Server<br>Step 4. Set Internet Connection<br>Step 5. Set wireless connection                                                                   | Step 2. Choose your Time zone    |            |
| Step 4. Set Internet Connection<br>Step 5. Set wireless connection                                                                                                    | Step 3. Set LAN Connection and D | HCP Server |
| Step 5. Set wireless connection                                                                                                    | Step 4. Set Internet Connection  |            |
| Ston 6. Destart                                                                                                    | Step 5. Set wireless connection  |            |
| otep o. Restait                                                                                                    | Step 6. Restart                  |            |
|                                                                                                    | Display Weard flext lifter       | 0100010    |

## ステップ1:新しいパスワードの設定

ユーザは、パスワードを変えて、次に、「次に、Next」続くようにクリック してください。

|          | Air Live<br>Powered by Ovisi Link Corp. | Welcome to Setup | Wizard |    |
|----------|-----------------------------------------|------------------|--------|----|
|          | Set Password  Password:                 |                  | _      |    |
|          | Verify Password :                       |                  |        |    |
|          |                                         |                  |        |    |
|          |                                         | BACK DEXT        | EXIT   |    |
| Air Live | 802.11G Wireless Broad                  | band Router      | 日本語    | 76 |

ステップ 2: タイムゾーンを選びます

ドロップダウンリストからタイムゾーンを選んでください。続けるために、「次に Next」クリックしてください。

| Air Live                        | Welcome to Setup Wi | zard |
|---------------------------------|---------------------|------|
| → Choose Time Zone              |                     |      |
| (GMT-12:00) Eniwetok, Kwajalein |                     | *    |
|                                 |                     |      |
|                                 |                     |      |
|                                 |                     |      |

#### ステップ3:LAN とDHCP サーバーの設定

ユーザーの IP アドレスとマスクを設定します。デフォルト IP は、192.168.1.254 です。ユーザーが DHCP を可能にするのが好きならば、「可能にされ Enabled」 てクリックしてください。可能にされる DHCP は、自動的に IP アドレスを割り当 てることができます。「レンジ・スタート Range start」と「レンジ・エンド Range end」のフィールドで、IP アドレスの範囲を割り当ててください。続けるために、 「次に Next」クリックしてください。

| Set LAN & DHCP Server LAN IP Address: 192.1681.254 LAN Subred Mask: 255.255.50 DHCP Server: © Enabled © Disabled Range Stat: 192.1681.100 Range End: 192.1681.1199 | Air Live<br>Powered by OvisLink Corp.                                                                                                    | Welcome to Setup Wizard         |  |
|----------------------------------------------------------------------------------------------------|----------------------------------------------------------------------------------------------------|---------------------------------|--|
| <u>Q</u>                                                                                                    | Set LAN & DHCP Server     LAN IP Address : [192.188.1;     LAN Subnet Mask : 255.255.26     DHCP Server : @ Enable     Range Start : [192.188.1;     Range End : [192.188.1] | 154<br>50<br>4 C Disabled<br>00 |  |
| BALK NEXT EAT                                                                                                    |                                                                                                    | AKK NET ET                      |  |

WLAN ルーターで自動的インターネット・コネクションを検出ことができないな ら、あなたは、手動でインターネット・コネクションを選ぶ必要があるでしょう:自 動的に IP を得て;固定 IP、PPPoE、PPTP、L2TP または BigPond。

#### ステップ 5: ワイヤレス LAN 接続の設定

「可能にします Enable」をクリックして、ワイヤレス LAN を可能にしてください。 ユーザがワイヤレス LAN を可能にするなら、テキストボックスに SSID をタイプ して、そして、通信チャンネルを選んでください。SSID とチャンネルは、ルータ への通信を試みているワイヤレス装置と同じでなければなりません。

|          | Air Live<br>Powered by OvisLink Corp.                  | Welcome to Setup Wizard    |    |
|----------|--------------------------------------------------------|----------------------------|----|
|          | Wireless: @ Enabled C<br>SSID: airlive<br>Channel: 6 • | Disabled                   |    |
|          |                                                        | G O OT                     |    |
| Air Live | 802.11G Wireless Broadba<br>WL-1500R                   | <sup>nd Router</sup> ● 日本語 | 78 |

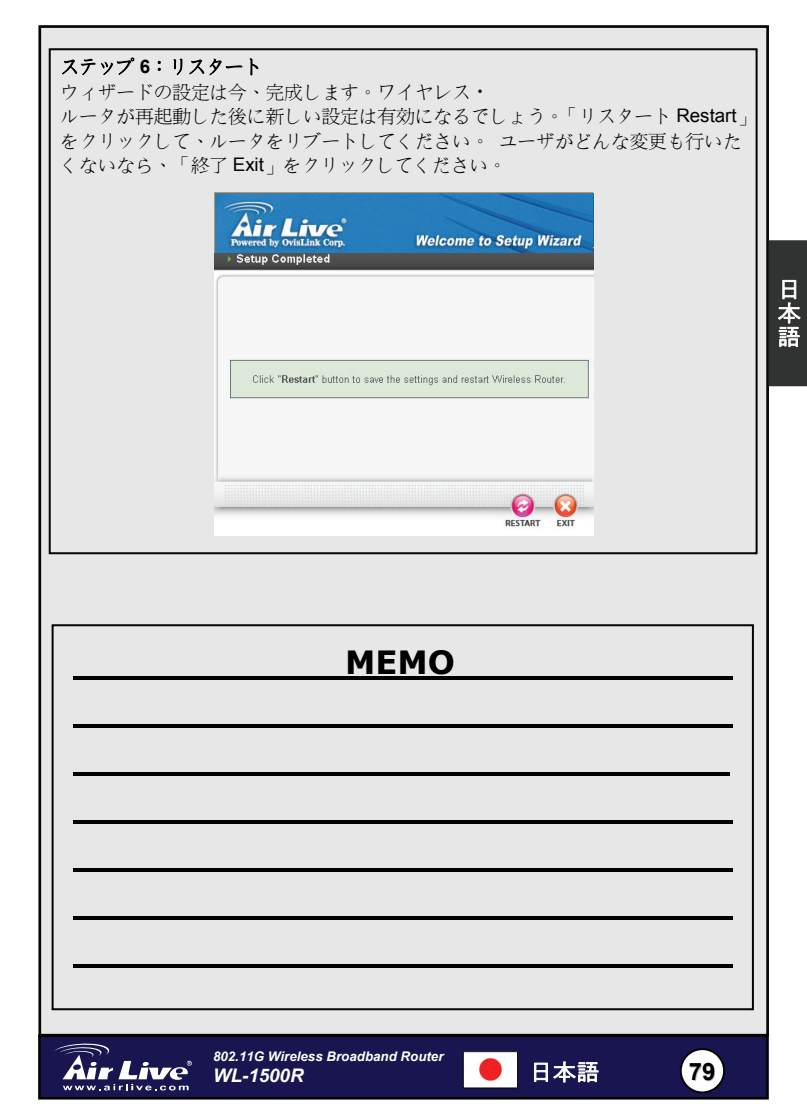

#### Pozn. o štandarde FCC

Toto zariadenie spĺňa limity digitálneho zariadenia Class B zodpovedajúceho časti číslo 15 pravidiel FCC. Tieto pravidlá boli vytvorené za účelom ochrany proti škodlivým interferenciám pre zariadenia pracujúce v komerčnom sektore. Toto zariadenie generuje, používa a môže vyžarovať vysokofrekvenčnú energiu a ak nie je nainštalované podľa návodu na použitie, môže spôsobiť interferencie v rádiovej komunikácii. Ak je používané v obývanej oblasti, môže spôsobiť ohrozujúce interferencie, ktoré môže používateľ odstrániť podľa vlastného uváženia.

#### Poznámka o značke CE

Toto je product triedy B. V obývanej oblasti môže tento product spôsobiť rádiové interferencie, ktoré používateľ odstráni. OvisLink Corp. tu deklaruje, že WL-1500R spĺňa základné požiadavky direktívy 99/05/CE. Za toto tvrdenie zodpovedá:

> OvisLink Corp. 5F, No.6 Lane 130, Min-Chuan Rd, Hsin-Tien City, Taipei, Taiwan TEL: +886-2-2218-6888

#### Záruky

Aby bola zaručená správnosť fungovania, tento product podlieha náročným kontrolám kvality.

V krajinách Európskej únie je na tento product poskytovaná dvojročná záruka. V iných krajinách je záruka 1 rok. V prípade zlyhania z dôvodu výrobnej chyby bude product opravený spoločnosťou OvisLink Corp. Prosím kontaktujte vášho dodávateľa, ktorý vám podá viac informácií. Táto záruka nemôže byť aplikovaná v prípade zlyhania z dôvodu nesprávneho použitia produktu, fyzického poškodenia či nesprávneho uloženia alebo manipulácii či z dôvodu nekompatibility so zariadeniami tretej strany.

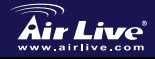

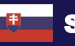

#### Základné informácie Štandardné nastavenia: IP 192 168 1 254 п 255.255.255.0 Maska podsiete: Meno: airlive Heslo: airlive SSID: airlive Kanál<sup>.</sup> 6

# Indikátory LED

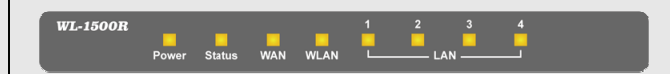

## POWER

Táto LED vydáva zelené svetlo po zapnutí zariadenia. V opačnom prípade je vypnutá.

## Stav

Táto LED bliká na zeleno po nadviazaní spojenia so širokopásmovým smerovačom.V opačnom prípade je stale zapnutý alebo vypnutý.

## WAN (Link/ACT)

Táto LED vydáva zelené svetlo po pripojení xDSL alebo káblového modemu.

Indikátory blikajú na zeleno v prípade že tento port odosiela alebo prijíma data z xDSL či káblového modemu.

## WLAN (ACT)

Tento indicator vydáva zelené svetlo po pripojení bezdrôtových zariadení a v prípade, že prenášajú data.

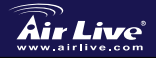

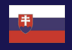

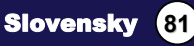

## LAN (Link/ACT)

Táto LED vydáva zelené svetlo po pripojení zariadení k portom LAN. Blikajú na zeleno v prípade že porty LAN prenášajú dáta.

## Zadný panel

Na obrázku je zadný panel bezdrôtového širokopásmového smerovača.

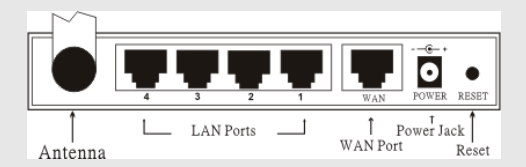

#### Anténa

Slovensky

Na zadnom paneli je anténa so ziskom 2 dBi

## LAN (1-4)

Štyri porty LAN pre pripojenie počítačov.

## WAN

Pripojenie k ADSL alebo káblovému modemu.

## DC IN

Zásuvka pre napäťový adapter.

## RESET

Použite niečo s hrotom a zariadenie načíta továrenské nastavenia.

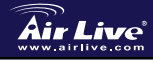

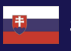

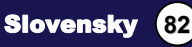

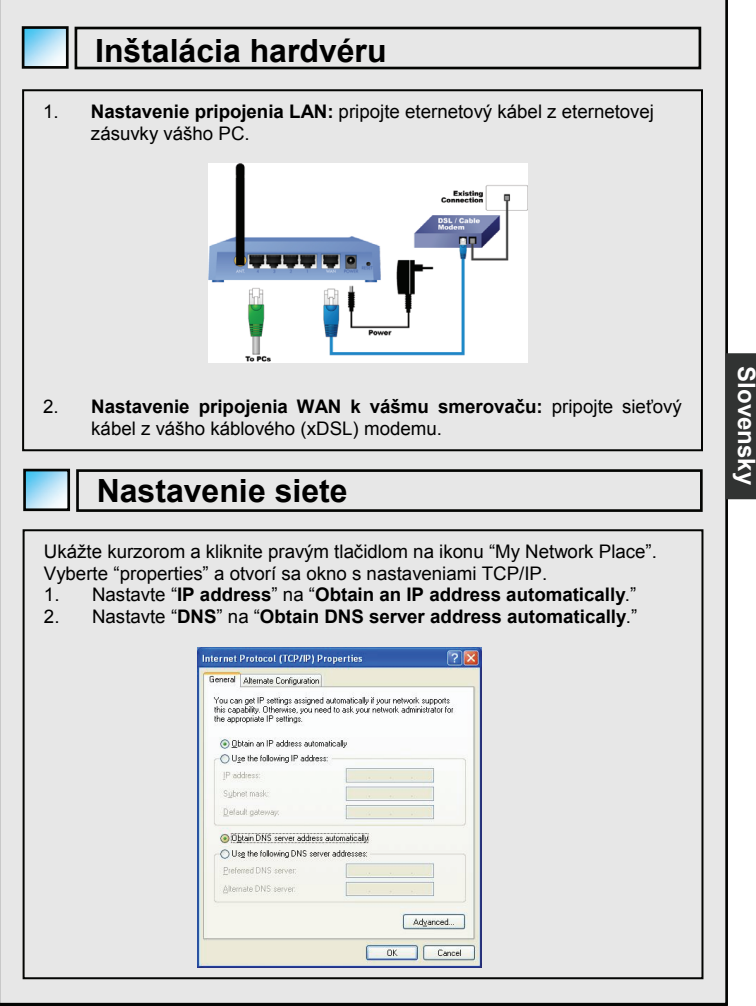

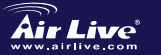

802.11G Wireless Broadband Router WL-1500R

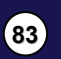

Slovensky

# Sprievodca automatickým nastavením

Sprievodca automatickým nastavením

- 1. Otvorte prehliadač Internet Explorer 5.0 alebo vyšší.
- Zadajte adresu <u>http://192.168.1.254</u> (štandardne nastavená IP) do riadku s URL.

Address 🖉 http://192.168.1.254

 Po zobrazení tohto dialógu zadajte meno a heslo . Štandardné meno a heslo je "airlive".

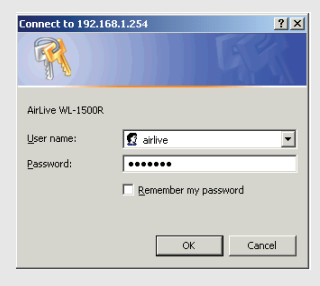

Pozn.: Ak chcete zmeniť heslo, navštívte **System – Password Setting**. Po zadaní hesla sa zobrazí hlavná stránka, na ktorej sa zobrazia informácie o zariadení.

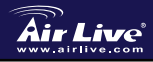

Slovensky

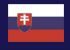

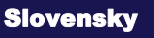

84

|                                                                                          | Device Information                                                                                     |                                                                                                    |                                                      |                                                                                 |
|------------------------------------------------------------------------------------------|----------------------------------------------------------------------------------------------------|----------------------------------------------------------------------------------------------------|------------------------------------------------------|---------------------------------------------------------------------------------|
|                                                                                          |                                                                                                    |                                                                                                    |                                                      |                                                                                 |
|                                                                                          | WAN                                                                                                    |                                                                                                    |                                                      |                                                                                 |
|                                                                                          | MAC Address :                                                                                          | 00-18-e7-11-43-6d                                                                                                    |                                                      |                                                                                 |
|                                                                                          | Connection Type :                                                                                      | DHCP Client Disconnected<br>DHCP Release DHCP                                                                                                    | Penew .                                              |                                                                                 |
|                                                                                          | IP Address :                                                                                           | 0.0.0.0                                                                                                    |                                                      |                                                                                 |
|                                                                                          | Subnet Mask :                                                                                          | 0.0.0.0                                                                                                    |                                                      |                                                                                 |
|                                                                                          | Default Gateway :                                                                                      | 0.0.0.0                                                                                                    |                                                      |                                                                                 |
|                                                                                          | DNS :                                                                                                  |                                                                                                    |                                                      |                                                                                 |
|                                                                                          | MP-steel                                                                                               |                                                                                                    |                                                      |                                                                                 |
|                                                                                          | Wireless                                                                                               |                                                                                                    |                                                      |                                                                                 |
|                                                                                          | Connection :                                                                                           | 802.11g AP Enable                                                                                                    |                                                      |                                                                                 |
|                                                                                          | SSID :                                                                                                 | airlive                                                                                                    |                                                      |                                                                                 |
|                                                                                          | Channel :                                                                                              | 6                                                                                                    |                                                      |                                                                                 |
|                                                                                          | Antenna Power :                                                                                        | Full                                                                                                    |                                                      |                                                                                 |
|                                                                                          | Authentication Type :                                                                                  | Disabled                                                                                                    |                                                      |                                                                                 |
|                                                                                          | Wireless Client List :                                                                                 |                                                                                                    |                                                      |                                                                                 |
|                                                                                          |                                                                                                    |                                                                                                    |                                                      |                                                                                 |
|                                                                                          | Connected Time                                                                                         | MAC Address                                                                                                    | Mode                                                 |                                                                                 |
|                                                                                          |                                                                                                    |                                                                                                    |                                                      |                                                                                 |
|                                                                                          | LAN                                                                                                    |                                                                                                    |                                                      |                                                                                 |
|                                                                                          | MAC Address :                                                                                          | 00-18-e7-11-43-fc                                                                                                    |                                                      |                                                                                 |
|                                                                                          | IP Address                                                                                             | 192 168 1 254                                                                                                    |                                                      |                                                                                 |
|                                                                                          | Subnat Mark                                                                                            | 0.220.220.220                                                                                                    |                                                      |                                                                                 |
|                                                                                          | Counter mask .                                                                                         | 233-233-233-3                                                                                                    |                                                      |                                                                                 |
|                                                                                          | DHCP Sever :                                                                                           | Enabled Driver Citer                                                                                                    | it Dist                                              |                                                                                 |
|                                                                                          |                                                                                                    |                                                                                                    |                                                      |                                                                                 |
|                                                                                          |                                                                                                    |                                                                                                    |                                                      |                                                                                 |
|                                                                                          |                                                                                                    |                                                                                                    |                                                      |                                                                                 |
|                                                                                          |                                                                                                    |                                                                                                    |                                                      |                                                                                 |
| Menu s                                                                                   | nastav                                                                                                 | eniami                                                                                                    |                                                      |                                                                                 |
| Menu s                                                                                   | nastav                                                                                                 | eniami                                                                                                    |                                                      |                                                                                 |
| Menu s                                                                                   | nastav                                                                                                 | eniami                                                                                                    |                                                      |                                                                                 |
| Menu s                                                                                   | nastav                                                                                                 | eniami                                                                                                    | on menu na l                                         | 'avei strane okna                                                               |
| Po otvorení hlavnej st                                                                   | nastav                                                                                                 | eniami                                                                                                    | on menu na l                                         | 'avej strane okna.                                                              |
| Po otvorení hlavnej st<br>Kliknite na položku se                                         | nastav<br>ránky nájdite<br>tup. Nájdete                                                                | eniami<br>e Configuratio<br>tam šesť hlav                                                                                                    | on menu na l<br>rných možnos                         | 'avej strane okna.<br>stí: <i>WAN, Wireless,</i>                                |
| Po otvorení hlavnej st<br>Kliknite na položku se<br>LAN. Access Control.                 | nastav<br>ránky nájdite<br>tup. Nájdete<br>System and                                                  | eniami<br>e Configuratio<br>tam šesť hlav<br>Wizard ktoré                                                                                                   | on menu na l<br>mých možnos<br>sa zobrazia v         | 'avej strane okna.<br>stí: <i>WAN, Wireless,</i><br>t konfiguračnom             |
| Po otvorení hlavnej st<br>Kliknite na položku se<br>LAN, Access Control,                 | nastav<br>ránky nájdite<br>tup. Nájdete<br>System and                                                  | eniami<br>e Configuratio<br>tam šesť hlav<br>I Wizard ktoré                                                                                                 | on menu na l<br>ných možnos<br>sa zobrazia v         | 'avej strane okna.<br>stí: <i>WAN, Wireless,</i><br>/ konfiguračnom             |
| Po otvorení hlavnej st<br>Kliknite na položku se<br>LAN, Access Control,<br>menu.        | nastav<br>ránky nájdite<br>tup. Nájdete<br>System and                                                  | eniami<br>e Configuratio<br>tam šesť hlav<br>Wizard ktoré                                                                                                   | o <b>n menu</b> na l<br>ných možnos<br>sa zobrazia v | 'avej strane okna.<br>stí: WAN, Wireless,<br>r konfiguračnom                    |
| Po otvorení hlavnej st<br>Kliknite na položku se<br>LAN, Access Control,<br>menu.        | nastav<br>ránky nájdite<br>tup. Nájdete<br>System and                                                  | eniami<br>e Configuratio<br>tam šesť hlav<br>Wizard ktoré                                                                                                   | o <b>n menu</b> na l<br>ných možnos<br>sa zobrazia v | 'avej strane okna.<br>stí: <i>WAN, Wireless,</i><br>/ konfiguračnom             |
| Po otvorení hlavnej st<br>Kliknite na položku se<br>LAN, Access Control,<br>menu.        | nastav<br>ránky nájdit<br>tup. Nájdete<br>System and                                                   | eniami<br>e Configuratio<br>tam šesť hlav<br>Wizard ktoré                                                                                                   | on menu na l<br>ných možnos<br>sa zobrazia v         | 'avej strane okna.<br>sti: <i>WAN, Wireless,</i><br>/ konfiguračnom             |
| Po otvorení hlavnej st<br>Kliknite na položku se<br>LAN, Access Control,<br>menu.        | nastav<br>ránky nájditt<br>tup. Nájdete<br>System and                                                  | eniami<br>e Configuratio<br>tam šesť hlav<br>I Wizard ktoré                                                                                                 | on menu na l<br>ných možno:<br>sa zobrazia v         | <sup>i</sup> avej strane okna.<br>stí: <i>WAN, Wireless,</i><br>/ konfiguračnom |
| Po otvorení hlavnej st<br>Kliknite na položku se<br>LAN, Access Control,<br>menu.        | nastav<br>ránky nájdite<br>tup. Nájdete<br>System and                                                  | eniami<br>e Configuratio<br>tam šesť hlav<br>V Wizard ktoré                                                                                                 | on menu na l<br>ných možnos<br>sa zobrazia v         | <sup>i</sup> avej strane okna.<br>stí: <i>WAN, Wireless,</i><br>/ konfiguračnom |
| Po otvorení hlavnej st<br>Kliknite na položku se<br>LAN, Access Control,<br>menu.        | nastav<br>ránky nájditt<br>tup. Nájdete<br>System and                                                  | eniami<br>e Configuratio<br>tam šesť hlav<br><i>Wizard</i> ktoré                                                                                            | on menu na l<br>ných možno:<br>sa zobrazia v         | <sup>i</sup> avej strane okna.<br>stí: <i>WAN, Wireless,</i><br>/ konfiguračnom |
| Po otvorení hlavnej st<br>Kliknite na položku se<br><i>LAN, Access Control,</i><br>menu. | nastav<br>ránky nájdita<br>tup. Nájdete<br>System and<br>System and<br>Dy                              | eniami<br>e Configuratio<br>tam šesť hlav<br><i>V Wizard</i> ktoré<br>N<br>nection Type<br>namic DNS                                                        | on menu na l<br>ných možnos<br>sa zobrazia v         | <sup>i</sup> avej strane okna.<br>stí: <i>WAN, Wireless,</i><br>/ konfiguračnom |
| Po otvorení hlavnej st<br>Kliknite na položku se<br>LAN, Access Control,<br>menu.        | nastav<br>ránky nájditt<br>tup. Nájdete<br>System and<br>System and<br>Col                             | eniami<br>e Configuration<br>tam šesť hlav<br><i>Wizard</i> ktoré<br>N<br>naection Type<br>namic DNS                                                        | on menu na l<br>ných možnos<br>sa zobrazia v         | <sup>i</sup> avej strane okna.<br>stí: <i>WAN, Wireless,</i><br>/ konfiguračnom |
| Po otvorení hlavnej st<br>Kliknite na položku se<br><i>LAN, Access Control,</i><br>menu. | nastav<br>ránky nájdit<br>tup. Nájdete<br>System and<br>Col<br>Dyi                                     | eniami<br>e Configuratio<br>e tam šesť hlav<br>l Wizard ktoré<br>N<br>nanction Type<br>namic DNS<br>eless                                                   | o <b>n menu</b> na l<br>ných možno:<br>sa zobrazia v | 'avej strane okna.<br>stí: <i>WAN, Wireless,</i><br>/ konfiguračnom             |
| Po otvorení hlavnej st<br>Kliknite na položku se<br><i>LAN, Access Control,</i><br>menu. | nastav<br>ránky nájdit<br>tup. Nájdete<br>System and<br>Col<br>Dy<br>Wir                               | eniami<br>e Configuration<br>tam šesť hlav<br>Wizard ktoré<br>N<br>nection Type<br>namic DNS<br>eless                                                       | on menu na l<br>ných možno:<br>sa zobrazia v         | <sup>'</sup> avej strane okna.<br>stí: <i>WAN, Wireless,</i><br>/ konfiguračnom |
| Po otvorení hlavnej st<br>Kliknite na položku se<br><i>LAN, Access Control,</i><br>menu. | nastav<br>ránky nájditt<br>tup. Nájdete<br>System and<br>Col<br>Dyi                                    | eniami<br>e Configuratio<br>e tam šesť hlav<br>l Wizard ktoré<br>N<br>mection Type<br>namic DNS<br>eless                                                    | o <b>n menu</b> na l<br>ných možno:<br>sa zobrazia v | <sup>i</sup> avej strane okna.<br>stí: <i>WAN, Wireless,</i><br>/ konfiguračnom |
| Po otvorení hlavnej st<br>Kliknite na položku se<br><i>LAN, Access Control,</i><br>menu. | nastav<br>ránky nájditt<br>tup. Nájdete<br>System and<br>Cor<br>Dyn<br>Wir<br>LAP                      | eniami<br>e Configuratio<br>tam šesť hlav<br>Wizard ktoré<br>N<br>nection Type<br>namic DNS<br>eless                                                        | on menu na l<br>ných možnos<br>sa zobrazia v         | <sup>'</sup> avej strane okna.<br>stí: <i>WAN, Wireless,</i><br>/ konfiguračnom |
| Po otvorení hlavnej st<br>Kliknite na položku se<br><i>LAN, Access Control,</i><br>menu. | nastav<br>ránky nájditt<br>tup. Nájdete<br>System and<br>Ca<br>Dyi<br>Wir<br>LAP                       | eniami<br>e Configuratio<br>tam šesť hlav<br><i>I Wizard</i> ktoré<br>N<br>naection Type<br>namic DNS<br>eless                                              | on menu na l<br>ných možno:<br>sa zobrazia v         | <sup>i</sup> avej strane okna.<br>stí: <i>WAN, Wireless,</i><br>/ konfiguračnom |
| Po otvorení hlavnej st<br>Kliknite na položku se<br><i>LAN, Access Control,</i><br>menu. | nastav<br>ránky nájditt<br>tup. Nájdete<br>System and<br>Col<br>Dy<br>Wir<br>LAP                       | eniami<br>e Configuratio<br>tam šesť hlav<br><i>V Wizard</i> ktoré<br>N<br>namic DNS<br>eless<br>J<br>ess Control                                           | on menu na l<br>ných možnos<br>sa zobrazia v         | <sup>'</sup> avej strane okna.<br>sti: <i>WAN, Wireless,</i><br>/ konfiguračnom |
| Po otvorení hlavnej st<br>Kliknite na položku se<br>LAN, Access Control,<br>menu.        | nastav<br>ránky nájditt<br>tup. Nájdete<br>System and<br>Co<br>Dy<br>Wir<br>LAP                        | eniami<br>e Configuratio<br>tam šesť hlav<br>l Wizard ktoré<br>N<br>naction Type<br>namic DNS<br>eless<br>eless<br>ess Control                              | on menu na l<br>ných možnos<br>sa zobrazia v         | <sup>i</sup> avej strane okna.<br>stí: <i>WAN, Wireless,</i><br>/ konfiguračnom |
| Po otvorení hlavnej st<br>Kliknite na položku se<br><i>LAN, Access Control,</i><br>menu. | nastav<br>ránky nájdit<br>tup. Nájdete<br>System and<br>Ogi<br>Wir<br>LAP<br>Acc                       | eniami<br>e Configuratio<br>e tam šesť hlav<br>l Wizard ktoré<br>N<br>nanection Type<br>namic DNS<br>eless<br>l<br>ess Control                              | o <b>n menu</b> na l<br>ných možno:<br>sa zobrazia v | <sup>'</sup> avej strane okna.<br>sti: <i>WAN, Wireless,</i><br>/ konfiguračnom |
| Po otvorení hlavnej st<br>Kliknite na položku se<br><i>LAN, Access Control,</i><br>menu. | nastav<br>ránky nájditt<br>tup. Nájdete<br>System and<br>Col<br>Dy<br>Wir<br>LAP<br>Acco               | eniami<br>e Configuration<br>tam šesť hlav<br><i>Wizard</i> ktoré<br>N<br>nnoction Type<br>namic DNS<br>eless<br>eless<br>ess Control<br>tem                | on menu na l<br>ných možnos<br>sa zobrazia v         | 'avej strane okna.<br>stí: WAN, Wireless,<br>/ konfiguračnom                    |
| Po otvorení hlavnej st<br>Kliknite na položku se<br><i>LAN, Access Control,</i><br>menu. | nastav<br>ránky nájdit<br>tup. Nájdete<br>System and<br>Col<br>Dy<br>Wir<br>LAP<br>Accol<br>Sys        | eniami<br>e Configuratio<br>e tam šesť hlav<br>l Wizard ktoré<br>N<br>mection Type<br>namic DNS<br>eless<br>4<br>ess Control<br>tem                         | on menu na l<br>ných možno:<br>sa zobrazia v         | <sup>i</sup> avej strane okna.<br>stí: <i>WAN, Wireless,</i><br>/ konfiguračnom |
| Po otvorení hlavnej st<br>Kliknite na položku se<br><i>LAN, Access Control,</i><br>menu. | nastav<br>ránky nájdit<br>tup. Nájdete<br>System and<br>Col<br>Dy<br>Wir<br>LAP<br>Acco                | eniami<br>e Configuration<br>tam šesť hlav<br>Wizard ktoré<br>N<br>nection Type<br>hamic DNS<br>eless<br>ess Control<br>tem                                 | on menu na l<br>ných možnos<br>sa zobrazia v         | <sup>'</sup> avej strane okna.<br>stí: <i>WAN, Wireless,</i><br>/ konfiguračnom |
| Po otvorení hlavnej st<br>Kliknite na položku se<br><i>LAN, Access Control,</i><br>menu. | nastav<br>ránky nájditt<br>tup. Nájdete<br>System and<br>Ca<br>Dyu<br>Wir<br>LAP<br>Acco<br>Sys        | eniami<br>e Configuratio<br>tam šesť hlav<br><i>I Wizard</i> ktoré<br>N<br>naction Type<br>namic DNS<br>eless<br>l<br>ess Control<br>tem                    | on menu na l<br>ných možno:<br>sa zobrazia v         | <sup>i</sup> avej strane okna.<br>stí: <i>WAN, Wireless,</i><br>/ konfiguračnom |
| Po otvorení hlavnej st<br>Kliknite na položku se<br><i>LAN, Access Control,</i><br>menu. | nastav<br>ránky nájdit<br>tup. Nájdete<br>System and<br>Col<br>Dy<br>Wir<br>LAP<br>Acc<br>Sys<br>Wiz   | eniami<br>e Configuration<br>tam šesť hlav<br><i>Wizard</i> ktoré<br>nection Type<br>namic DNS<br>eless<br>4<br>ess Control<br>tem<br>ard                   | on menu na l<br>ných možnos<br>sa zobrazia v         | <sup>'</sup> avej strane okna.<br>stí: <i>WAN, Wireless,</i><br>/ konfiguračnom |
| Po otvorení hlavnej st<br>Kliknite na položku se<br><i>LAN, Access Control,</i><br>menu. | nastav<br>ránky nájditt<br>tup. Nájdete<br>System and<br>Co<br>Dyi<br>Wir<br>LAt<br>Acco<br>Sys<br>Wiz | eniami<br>e Configuration<br>tam šesť hlav<br><i>Wizard</i> ktoré<br>N<br>naction Type<br>namic DNS<br>eless<br>eless<br>eless<br>ass Control<br>tem<br>ard | on menu na l<br>ných možnos<br>sa zobrazia v         | <sup>l</sup> avej strane okna.<br>stí: <i>WAN, Wireless,</i><br>/ konfiguračnom |

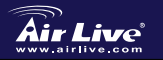

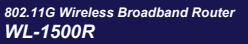

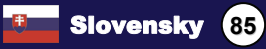

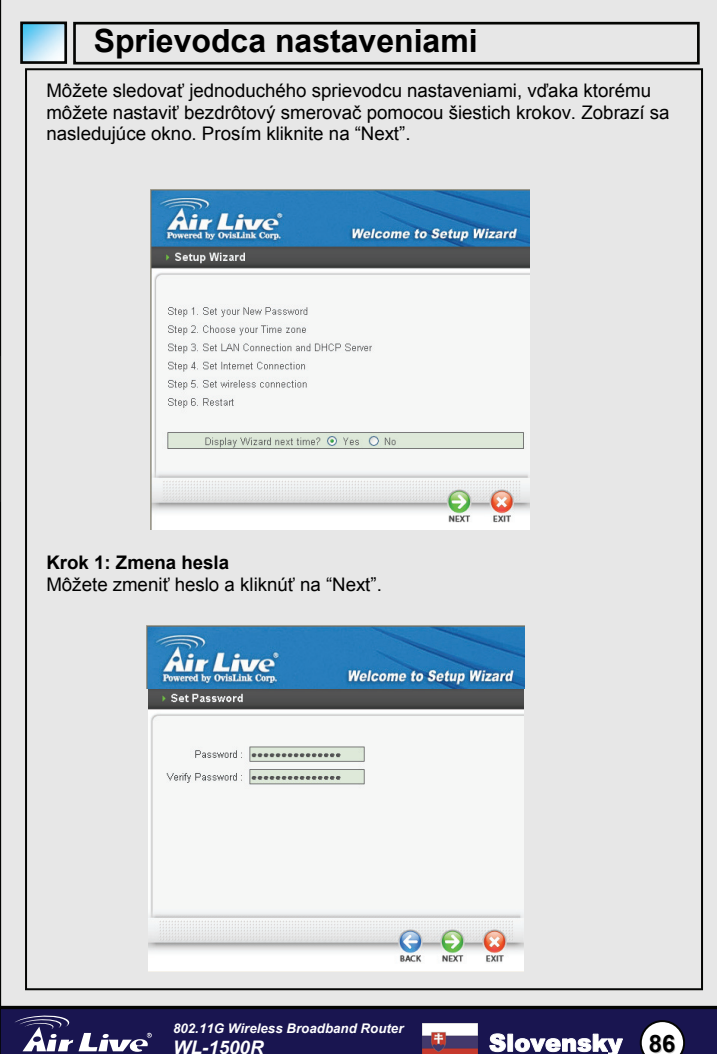

Slovensky

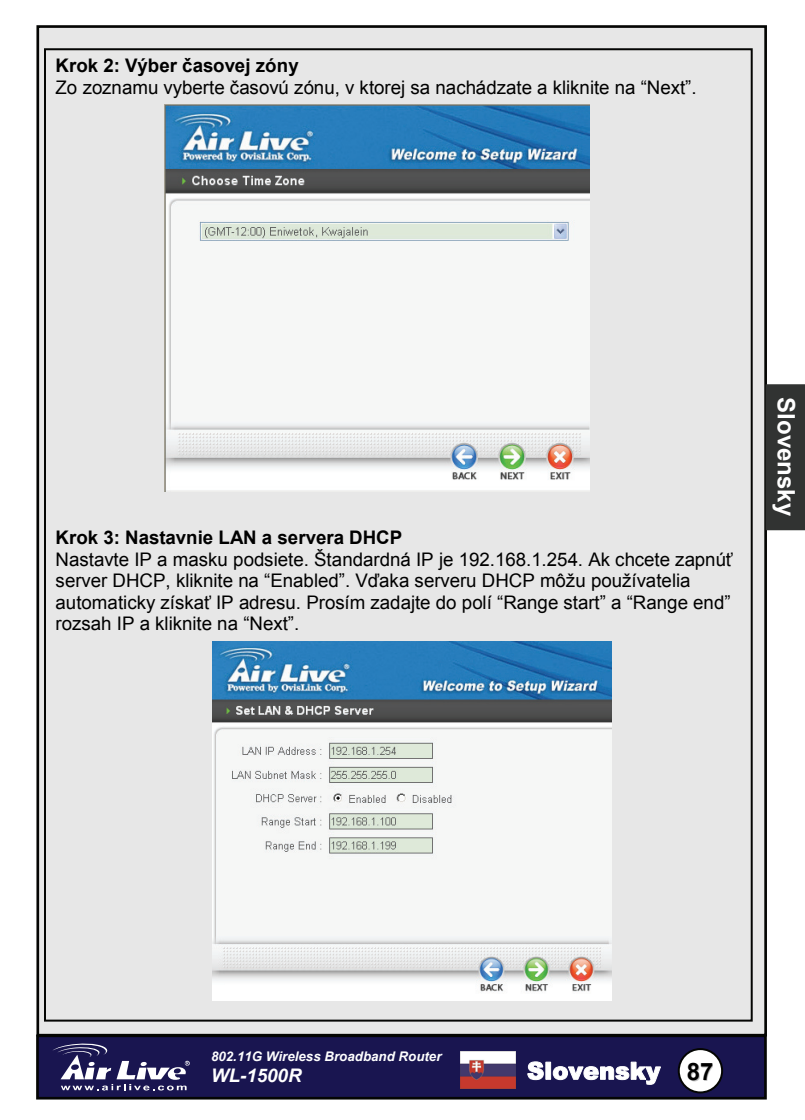

#### Krok 4: Nastavenie internetovej prípojky Smerovač sa pokúsi automaticky detegovať internetovú prípojku.

| Powered | by OvisLink Corp. | Welcome to Setup Wizard      |
|---------|-------------------|------------------------------|
|         |                   |                              |
|         | Please wait Detec | ting WAN connecting type now |
|         |                   |                              |
|         |                   |                              |
|         |                   |                              |
|         |                   |                              |

Ak sa mu to nepodarí, budete musieť vybrať typ pripojenia do internetu: Automatické získanie IP; Pevná IP, PPPoE, PPTP, L2TP alebo BigPond.

## Krok 5: Nastavenie bezdrôtového pripojenia

Ak chcete zapnúť Wi-Fi, kliknite na "Enable". Ak zapnete bezdrôtovú sieť, používateľ, ktorý sa bude chcieť pripojiť, musí zadať SSID do textového poľa a vybrať kanál pre komunikáciu. SSID a kanál musí byť rovnaký, ako v bezdrôtovom smerovači.

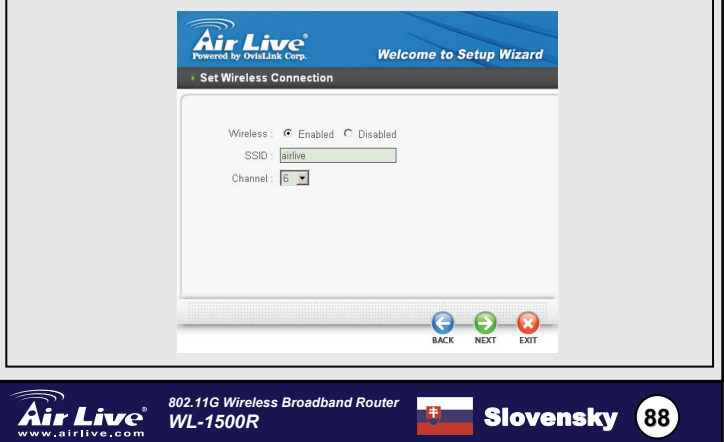

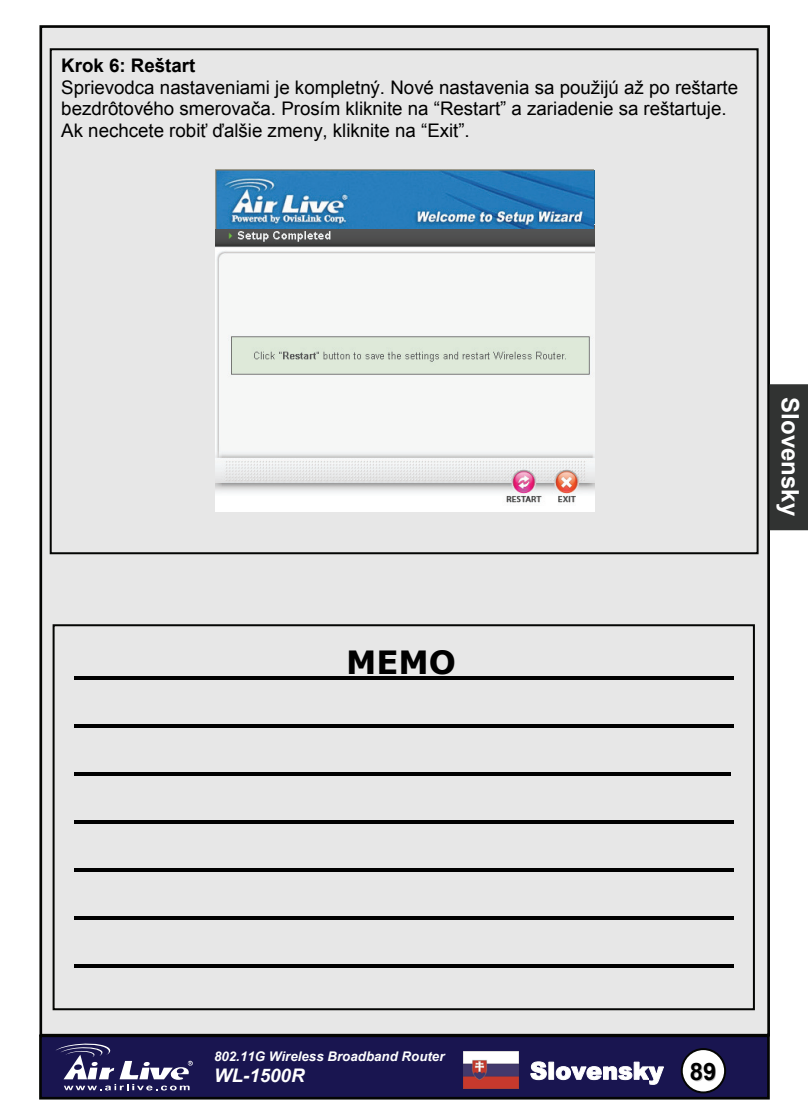

| MEMO |
|------|
|      |
|      |
|      |
|      |
|      |
|      |
|      |
|      |
|      |
|      |
|      |

| MEMO |
|------|
|      |
|      |
|      |
|      |
|      |
|      |
|      |
|      |
|      |
|      |
|      |

| MEMO |
|------|
|      |
|      |
|      |
|      |
|      |
|      |
|      |
|      |
|      |
|      |
|      |

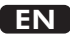

OvisLink Corporation declares that this device is in compliance with the essential requirements and other relevant provisions of directive 1999/5/EC

## RU

Компания OvisLink Corporation заявляет, что это устройство отвечает основным требованиям и прочим родственным условиям, изложенным в директиве 1999/5/ЕС.

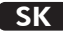

OvisLink Corporation potvrdzuje, že toto zariadenie vyhovuje požiadavkám a ďalším predpisom smernice 1999/5/EC.

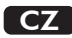

Ovislink Corporation deklaruje, že toto zařízení vyhovuje základním požadavkům a dalším závazným ustanovením z nařízení 1999/5/EC

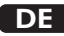

OvisLink Corporation erklärt hiermit, dass dieses Gerät den grundlegenden Vorschriften und anderen relevanten Bestimmungen der EG-Richtlinie 1995/5/EC entspricht.

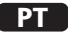

OvisLink Corporation declara que el dispositivo cumple con los requerimientos básicos y otras facilidades relevantes de la directriz 1999/5/EC

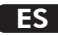

A OvisLink Corporation declara que este dispositivo está em conformidade com os requisitos essenciais e outras solicitações relevantes da Directiva 1999/5/EC.

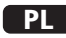

OvisLink deklaruje zgodność swoich urządzeń z istotnymi wymaganiami oraz innymi istotnymi przepisami dyrektywy 1999/5/E/C

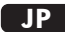

この装置が指導的な1999/5/EC の必要な条件そし て他の関連した準備に従ってあるとOvisLink Corporation は宣言する

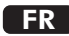

OvisLink Corporation déclare, par le biais de ce document, que ce dispositif est conforme aux conditions essentielles de la directive 99/05/CE et, par conséquent, assume la responsabilité de la véracité des informations suivantes.

This equipment may be used in AT, BE, CY, CZ, DK, EE, FI, FR, DE, GR, HU, IE, IT, LV, LT, LU, MT, NL, PL, PT, SK, SI, ES, SE, GB, IS, LI, NO, CH, BG, RO, TR

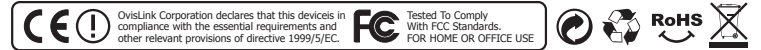